# **EPG-Buddy**

Version 0.7.0

Copyright © 2020 by Lehmden

# 1. Einführung

#### 1a Vorwort

Vielen Dank, das Sie sich entschieden haben, EPG-Buddy auszuprobieren, ein Programm, das die Bereitstellung eines guten EPG für XMLTV- kompatible TV Systeme (MediaPortal, ArgusTV, NextPVR, DVB-Viewer, TVHeadend,...) vereinfachen und auch beschleunigen soll. Ein gutes EPG ist so ziemlich das Komplizierteste, das es in der HTPC Welt gibt. DVB-EPG ist oft von schlechter Qualität oder erst gar nicht verfügbar. Nahezu jede verfügbare Online- Quelle ist durchwegs sehr schwer zu konfigurieren, besonders wenn man erst in die Materie einsteigt. Hier schlägt nun die Stunde von EPG-Buddy. Mit EPG-Buddy richtet man "sein" EPG mit ein paar Mausklicks ein. Und schon wird das EPG automatisch und völlig unsichtbar auf einer täglichen oder wöchentlichen Basis aktualisiert, ohne das man noch einen Handschlag tun muss. EPG-Buddy liefert seine Daten im XMLTV Format, wodurch man nahezu jede TV Lösung für PC zusammen mit EPG-Buddy nutzen kann.

Einige Komfort- Features sind unter Umständen nicht für alle TV Lösungen implementiert oder möglich. Die aktuelle Version unterstützt MediaPortal, ArgusTV, DVB-Viewer und NextPVR vollständig. Andere TV Lösungen (wie TVHeadend) müssen zur Zeit noch auf das Auslesen der Sender- Namen aus der TV Datenbank verzichten. Da man aber die Namen immer auch manuell eingeben kann, ist eine Nutzung trotzdem gut möglich.

Die aktuell unterstützten EPG Datenquellen sind:

- TVSpielfilm eine schnelle, kostenlose Quelle für den deutschsprachigen Raum
- Rytec Netzwerk eine schnelle, kostenlose Quelle für fast ganz Europa
- Tvguide.com eine schnelle, kostenlose Quelle für Nordamerika (USA, Kanada, Mexiko)
- Clickfinder eine schnelle aber kostenpflichtige Quelle für den deutschsprachigen Raum
- epgData eine schnelle aber kostenpflichtige Quelle für den deutschsprachigen Raum
- WebGrab+Plus eine inzwischen kostenpflichtige aber langsame Quelle für nahezu jedes Land auf der Erde.
- Externe XML Datei Um XMLTV- kompatible XML Dateien anderer Quellen zu nutzen.

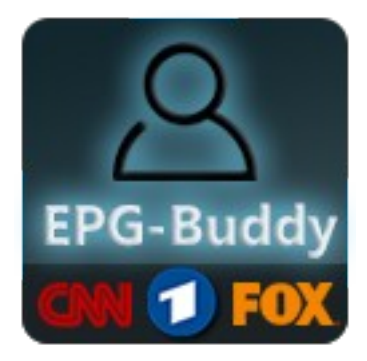

#### 1b. Inhaltsverzeichnis:

#### Inhaltsverzeichnis

| 1. Einführung                | 1  |
|------------------------------|----|
| la Vorwort                   | 1  |
| 1b. Inhaltsverzeichnis:      | 2  |
| 2. Installation              | 3  |
| 3. Das Haupt-Programm        | 5  |
| 3.1 Einstellungen            | 5  |
| 3.2 TV Datenbank             | 7  |
| 3.3 EPG Quelle               | 8  |
| 3.4 Zeitplaner               | 11 |
| 4. EPG Daten                 | 13 |
| 4.1 WebGrab+Plus:            | 13 |
| 4.2 Rytec Netzwerk:          | 15 |
| 4.3 TVSpielfilm:             | 17 |
| 4.4 TVMovie Clickfinder:     | 19 |
| 4.5 epgData.com:             | 20 |
| 4.6 TVGuide.com:             | 21 |
| 4.7 Externe XML Datei:       | 22 |
| 5. Sender- Konfiguration     | 23 |
| 5.1 Datenbank- Modus:        | 23 |
| 5.2 Manueller Modus:         | 26 |
| 6. TV Programm Konfiguration | 29 |
| 6.1 Media Portal:            | 29 |
| 6.2 DVB-Viewer:              | 33 |
| 6.3 Next PVR:                | 39 |
| 7. Letzte Worte              | 42 |

## 2. Installation

Die Installation wird wie gewohnt von einem Installationsprogramm übernommen. Nach dem Download des Installationspakets wird dieses ausgeführt.

| 🗱 Setup - EPG-Buddy                                                                                                    | - • ×     |
|----------------------------------------------------------------------------------------------------|-----------|
| Lizenzvereinbarung<br>Lesen Sie bitte folgende, wichtige Informationen bevor Sie fortfahren.                                                                                                    | 2         |
| Lesen Sie bitte die folgenden Lizenzvereinbarungen. Benutzen Sie bei Bed<br>Bildlaufleiste oder drücken Sie die "Bild Ab"-Taste.                                                                          | arf die   |
| GNU GENERAL PUBLIC LICENSE<br>Version 3, 29 June 2007                                                                                                    | ·         |
| Copyright (C) 2007 Free Software Foundation, Inc. < <u>http://fsf.org/</u> ><br>Everyone is permitted to copy and distribute verbatim copies<br>of this license document, but changing it is not allowed. |           |
| Preamble                                                                                                    |           |
| The GNU General Public License is a free, copyleft license for<br>software and other kinds of works.                                                                                                    | -         |
| Ich akzeptiere die Vereinbarung                                                                                                    |           |
| Ich lehne die Vereinbarung ab                                                                                                    |           |
| <u>W</u> eiter >                                                                                                    | Abbrechen |

Zunächst müssen Sie die Lizenzbestimmungen annehmen. EPG-Buddy wird unter der "GNU General Public License V3.0" für freie Software vertrieben.

Bitte markieren Sie "Ich akzeptiere die Vereinbarung" und klicken auf "Weiter"

| Setup - EPG-Buddy                                                                                                    | - • •           |
|----------------------------------------------------------------------------------------------------|-----------------|
| Zusätzliche Aufgaben auswählen<br>Welche zusätzlichen Aufgaben sollen ausgeführt werden?                                                 | 2               |
| Wählen Sie die zusätzlichen Aufgaben aus, die das Setup während der Ir<br>EPG-Buddy ausführen soll, und klicken Sie danach auf "Weiter". | nstallation von |
| Zusätzliche Symbole:                                                                                                    |                 |
| Desktop-Symbol erstellen                                                                                                    |                 |
|                                                                                                    |                 |
| < <u>Z</u> urück <u>W</u> eiter >                                                                                                    | Abbrechen       |

Sie können festlegen, ob ein Icon auf Ihrem Desktop angelegt werden soll.

| Setup - EPG-Buddy                                                                                     | - • -     |
|----------------------------------------------------------------------------------------------------|-----------|
| Bereit zur Installation.<br>Das Setup ist jetzt bereit, EPG-Buddy auf Ihrem Computer zu installieren. | 2         |
| Klicken Sie auf "Installieren", um mit der Installation zu beginnen.                                  |           |
|                                                                                                    |           |
| < <u>Z</u> urück Installieren                                                                         | Abbrechen |

Durch Klick auf "Installieren" wird der eigentliche Installationsvorgang gestartet.

Nach erfolgreichem Abschluss der Installation erscheint dieses letzte Fenster.

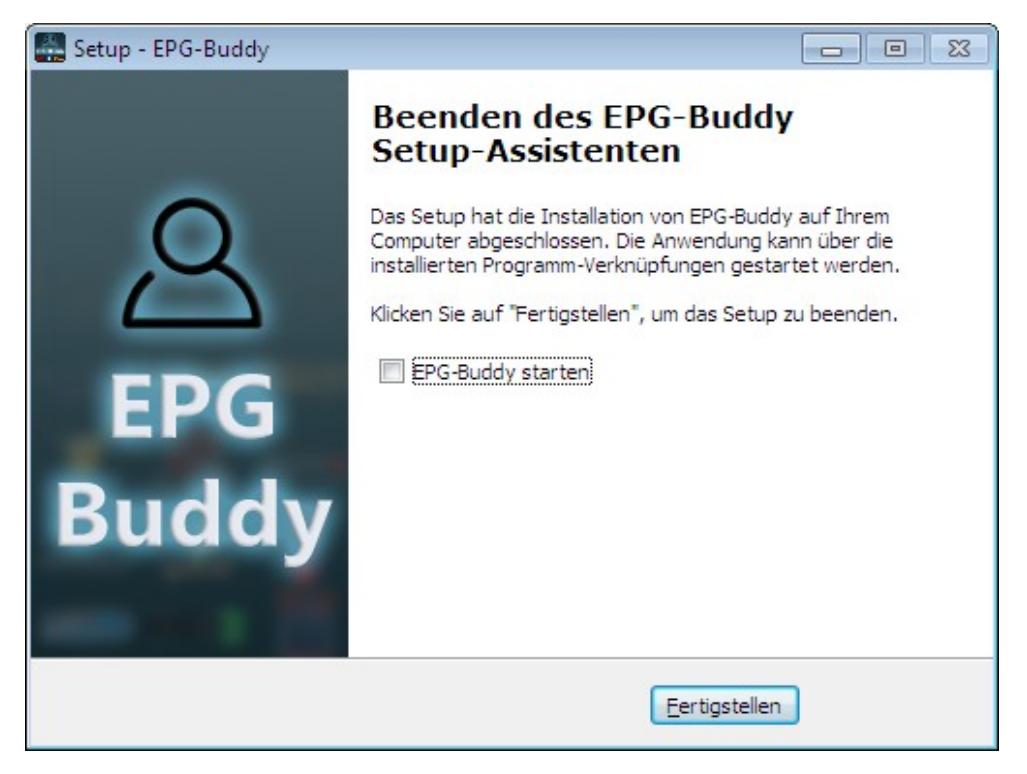

Nach Klick auf "Fertigstellen" ist der Installationsvorgang von EPG-Buddy abgeschlossen.

## 3. Das Haupt-Programm.

Im Hauptprogramm werden alle Einstellungen vorgenommen.

#### 3.1 Einstellungen.

Zuerst müssen einige globale Einstellungen für das Programm vorgenommen werden.

| EPG-Buddy 0.7.0.25                         |            |                                                                                                 |            |                        | – 🗆 🗙                                                                                      |
|--------------------------------------------|------------|-------------------------------------------------------------------------------------------------|------------|------------------------|--------------------------------------------------------------------------------------------|
| Datei ?                                    |            |                                                                                                 |            |                        |                                                                                            |
| <b>EPG-B</b>                               | Bud        | dy 🔗                                                                                            | FO         | SK                     |                                                                                            |
| TV Datenbank                               | EPG Quelle | EPG Daten                                                                                       | Zeitplaner |                        | Einstellungen                                                                              |
| Einstellungen                              |            | XML- Einstellungen                                                                              |            | Programm               | - Einstellungen                                                                            |
| TVDB Metadaten Sprache:                    |            | XML- Name<br>TVGuide                                                                            |            | GUI Sprache<br>Deutsch | ~                                                                                          |
| Serien/Episoden Name durch TVDB Daten en   | etzen?     | XML- Anhang                                                                                     |            | Debug-Logle            | vel                                                                                        |
| Beschreibung immer durch TVDB Daten ersetz | en?        | Kombiniere XML Dateien?                                                                         |            | Task nach (            | arabben ausführen?                                                                         |
| Zeichen ignorieren beim Suchen auf TVDB:   |            | XML- Dateien Ordner                                                                             |            |                        | Suchen                                                                                     |
| •                                          |            | C:\ProgramData\Xepg                                                                             | Suchen     | Parameter              |                                                                                            |
| Einstellungen                              |            | DVB-Viewer - Einstellungen<br>Pfad zu XEPG (DVB-Viewer)<br>C:\Program Files (x86)\xepg\xepg.exe | Suchen     |                        | Sie müssen EPG-Buddy neu<br>starten um die Änderungen zu<br>übernehmen "letzt neu starten? |
| Erzeuge 'TVguide.lst' für MediaPortal?     |            | Zepg Importer nach dem Grabben ausführe                                                         | n?         |                        | Ja                                                                                         |
| Warte                                      |            |                                                                                                 |            |                        | 08:16                                                                                      |

Rechts kann man die GUI Sprache einstellen. Aktuell ist Englisch und Deutsch verfügbar. EPG-Buddy ist voll lokalisiert. Die Sprache ist in einer einfachen Text- Datei ausgelagert und kann leicht vom Nutzer erweitert werden. Einfach Deutsch.lng bzw English.lng nach "MeineSprache.lng" kopieren und in jeder Zeile den Term hinter dem = in die gewünschte Sprache übersetzen. Nach dem nächsten Programmstart steht dann die neue Sprache zur Verfügung.

Darunter kann man das Log- Level umstellen. Das ist nur bei Problemen mit dem Hauptprogramm von Interesse. Und man kann ein Programm nach dem Daten grabben ausführen lassen. Eine Funktion für Experten, die ihre Daten ganz individuell verändern möchten.

Links gibt es einige Einstellungen, die das Abgleichen mit der TVDB konfigurieren. Zunächst wählt man die Sprache aus, in der die Metadaten geladen werden sollen. Es sind alle auf TVDB verfügbaren Sprachen aufgelistet. Sofern in der eingestellten Sprache nichts gefunden wird, wird Englisch automatisch als "Fallback" verwendet. Außerdem kann man einstellen, ob die Serien- und Episoden- Namen durch die Daten von TVDB ersetzt werden sollen. Eine weitere Option ist, ob die Beschreibungen ebenfalls durch die Beschreibungen von TVDB ersetzt werden sollen. Wird diese Option nicht ausgewählt, so werden nur leere Beschreibungen mit den Daten von TVDB aufgefüllt.

Links Unten kann man auswählen, ob die Genres in den EPG Daten zu Standard Genres gemappt werden sollen. Ist diese Option aktiv können die TV Programme z.B. das EPG farbig nach Genres unterscheiden. Da es normalerweise unendlich viele nicht genormte Genres in den Daten gibt, arbeitet diese Funktion nicht oder zumindest nicht richtig, sofern das Mapping deaktiviert ist. Obendrein kann man bestimmen, ob eine "tvguide.lst" für den Import in die MediaPortal TV Engine erzeugt werden soll. Dieses ist notwendig, wenn man mit mehreren XML Dateien arbeitet.

In der Mitte kann man die Ausgabe der fertigen XML Dateien konfigurieren. Man kann den "Basis-Namen" (z.B. "TVGuide" oder "MeinEPG") vorgeben und ein Suffix auswählen. Dieses Suffix ist entweder ein einfacher Zähler (also "TVGuide\_1", "TVGuide\_2",...) oder die EPG Datenquelle (z.B. "TVGuide\_TVSpielfilm", "TVGuide\_WebGrab",...). Intern arbeitet EPG-Buddy stets mit einer XML Datei pro Datenquelle. Man kann diese XML Dateien am Ende der Bearbeitung auch zu einer einzigen Datei kombinieren. Diese bekommt dann den ausgewählten Namen ohne Suffix, also z.B. TVGuide.xml. Obendrein kann man den Ausgabe- Ordner festlegen, in dem die fertige(n) XML Datei(en) gespeichert werden. Da EPG-Buddy nur mit normalen User - Rechten läuft, muss der Ordner für den User, unter dem EPG-Buddy läuft, vollen Zugriff bekommen.

Darunter kann man die Einstellungen, die nur DVB-Viewer betreffen, festlegen. Dazu wird das kostenlose Tool XEPG verwendet, das den sonst üblichen XMLTV Import Plugins für DVB-Viewer entspricht. Hier ist es eben statt eines Plugins ein externes Programm. Der Job, der erledigt wird, ist aber identisch. Der Pfad zu XEPG ist einstellbar und man kann festlegen, ob XEPG automatisch ausgeführt werden soll oder nicht.

Wenn alles passend eingestellt ist, einfach auf "Speichern" klicken. Nun werden Sie gefragt, ob das Programm gleich neu gestartet werden soll oder erst später. Die neuen Einstellungen werden erst nach einem Neustart aktiviert.

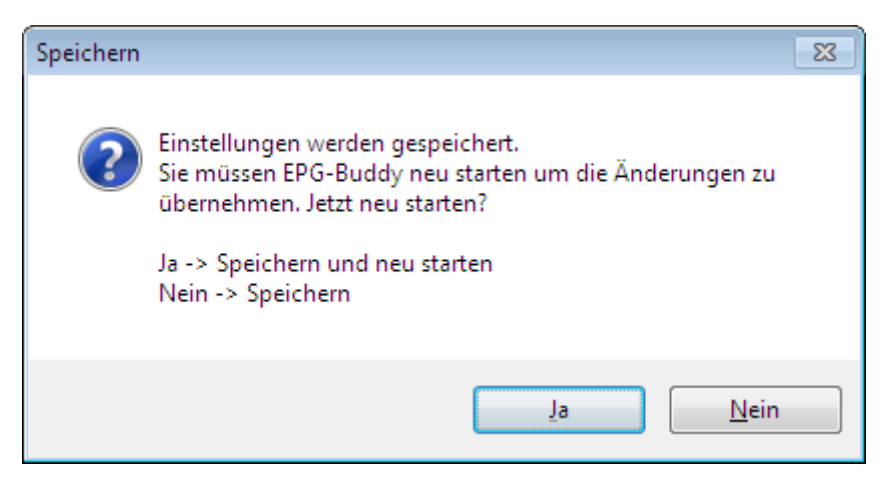

#### 3.2 TV Datenbank.

Nach dem Neustart muss zunächst der verwendete TV Datenbank Typ ausgewählt werden.

| EPG-Buddy 0.7.0.25 |                                                         |                                   |                               | - 🗆 X         |
|--------------------|---------------------------------------------------------|-----------------------------------|-------------------------------|---------------|
| EPC                | G-Bud                                                   | dy Q                              | FOX                           |               |
| TV Datenban        | C EPG Quelle                                            | EPG Daten                         | Zeitplaner                    | Einstellungen |
| TV Daten           | <b>Dank</b><br>C:\ProgramData\Team MediaPortal\MP2-Serv | rer\Database\MP2TVE_3.s3db Sucher | 1                             |               |
| ⊖ MP1/2 MySQL      | MySQL Server : Localhost                                | MySQL User : root                 | MySQL Password : MediaPortal  |               |
| ⊖ MP1- MSSQL       | MSSQL Server : CHEKOV                                   | MSSQL User : sa                   | MSSQL Password : MediaPortal  |               |
| ○ ArgusTV          | Argus TV Server Localhost                               | Argus TV User root                | Argus TV Password MediaPortal |               |
| ○ NextPVR          | c:\Users\Public\NPVR-data\npvr.db3                      | Sucher                            | n                             |               |
| DVB-Viewer         | C:\ProgramData\Xepg\Video.ini                           | Sucher                            | n                             |               |
| ○ Manuell          |                                                         |                                   |                               | Speichem      |
| Warte              |                                                         |                                   |                               | 08-31         |

Aktuell sind 7 Optionen verfügbar.

- SQLite für MediaPortal 2
- MySQL für MediaPortal 1 und möglicherweise MediaPortal 2 (ungetestet)
- MSSQL für MediaPortal 1
- ArgusTV
- NextPVR
- DVB-Viewer
- Manuell für jede XMLTV kompatible TV Lösung.

Für NextPVR und SQLite muss der Pfad zur Datenbank- Datei eingestellt werden. Für MySQL, Argus und MSSQL wird der Name oder die IP des SQL Servers, Username und Password benötigt. Bei DVB-Viewer wird eine exportierte Senderliste benötigt und hier ausgewählt. Mehr dazu später.

Die "Default" Werte sind vor- eingestellt, so das normalerweise hier nichts weiter geändert werden muss. Danach auf "Speichern" klicken um die Einstellungen zu übernehmen.

#### 3.3 EPG Quelle

Nun werden die Datenquellen festgelegt, von denen Sie Ihre EPG Daten beziehen möchten. Es gibt drei Unterabteilungen, Europa, Nord-Amerika und Global.

#### Europa:

Hier sind alle Quellen aufgeführt, die vorrangig in Europa von Interesse sind.

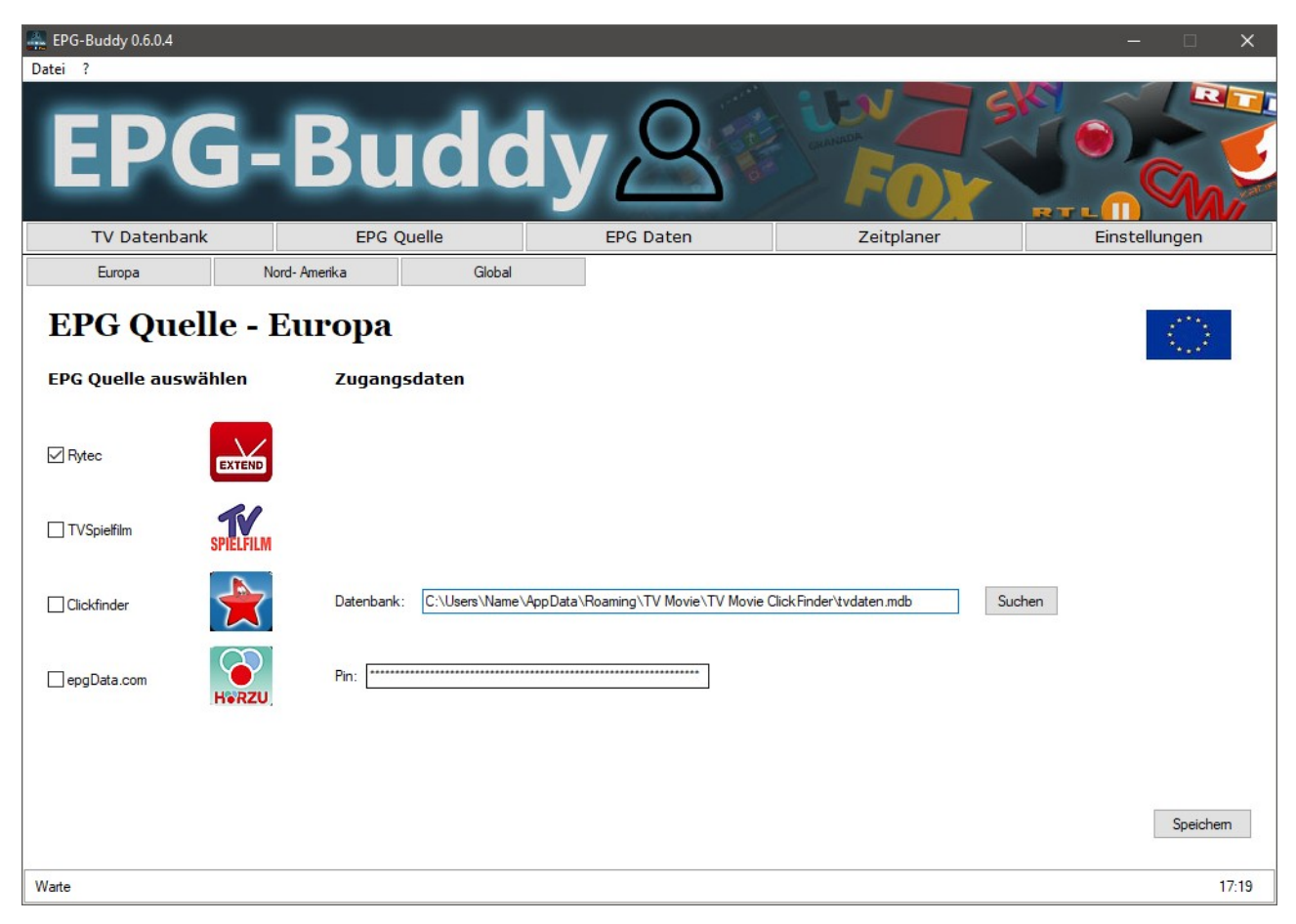

Aktuell sind das Rytec Netzwerk (kostenlos und schnell, in den meisten europäischen Ländern ohne echte Alternative), TVSpielfilm (empfohlen für D A CH, da schnell, gut und kostenlos), epgData.com (von HörZu, kostenpflichtig) und Clickfinder (von TVMovie, ebenfalls kostenpflichtig). Für Clickfinder muss man das vom Anbieter gelieferte Tool nutzen und konfigurieren. Der eigentliche Daten- Download wird über das Clickfinder Tool (nicht mitgeliefert) abgewickelt. Das Aufarbeiten übernimmt dann EPG-Buddy. Hier muss man den Pfad zur Clickfinder- Datenbank angeben. Der Standard- Wert ist voreingestellt. Für epgData.com ist die Eingabe einer sehr, sehr langen Pin nötig, die Sie bei Ihren Abo Unterlagen finden können.

#### Nord-Amerika:

Hier sind die Quellen für Nord-Amerika (USA, Kanada und Mexiko) gelistet.

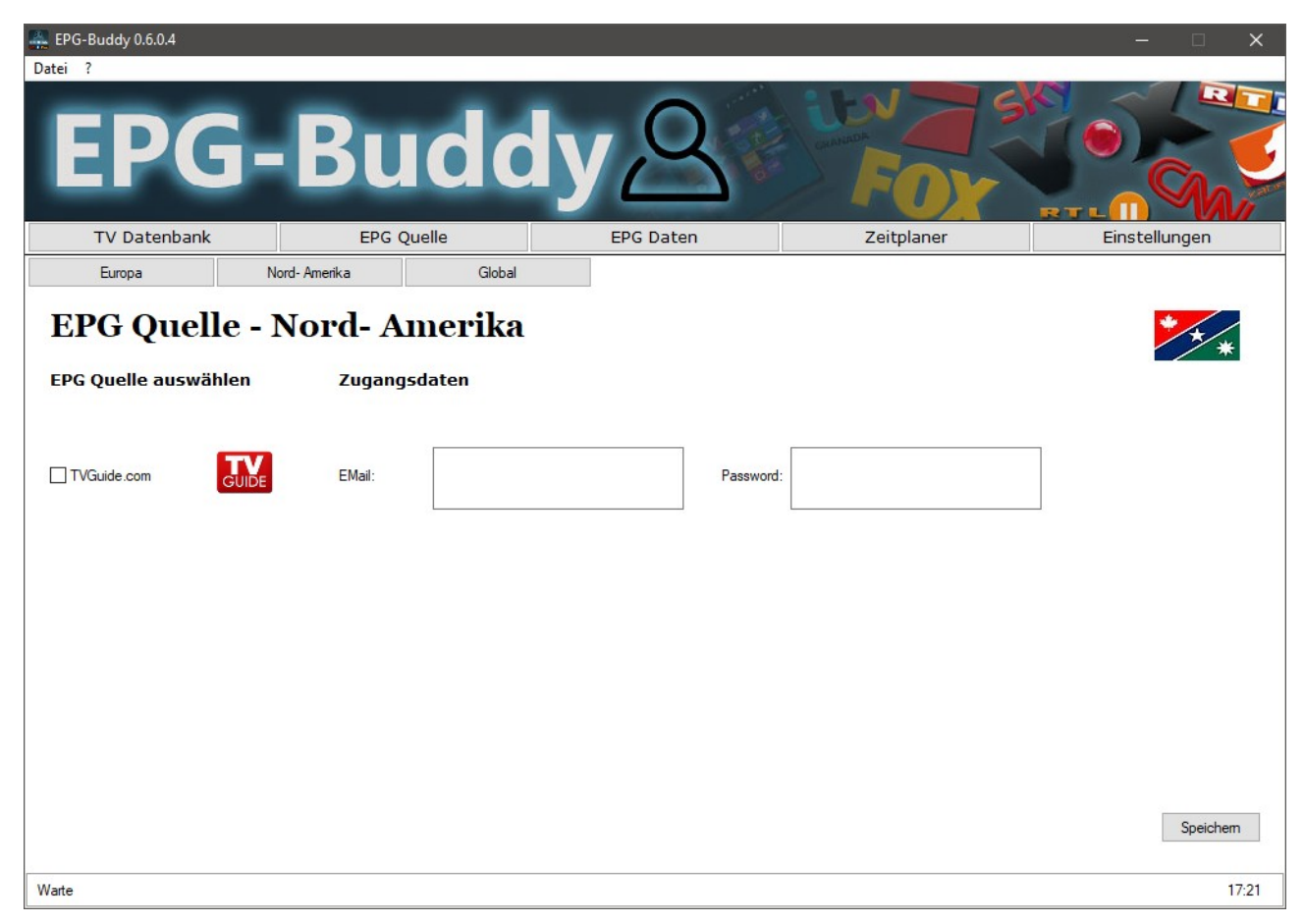

Zur Zeit ist nur TVGuide.com verfügbar. Da TVGuide.com kostenlos und schnell ist und eine sehr große Spanne von "LineUps" abdeckt, die eigentlich für jeden in den genannten Ländern ein voll umfängliches EPG liefert, ist bisher kein Bedarf für weitere Quellen vorhanden. Bei TVGuide.com muss man sich (kostenlos) registrieren und dann dort sein "LineUp" konfigurieren. Benötigt man mehr als ein "LineUp" kann man beliebig viele Anmeldungen mit unterschiedlichen Email Adressen verwenden. Die Email und das dazu gehörende Passwort muss in derselben Zeile der jeweiligen Eingabefelder stehen. TVGuide.com liefert aber keine den XMLTV Spezifikationen entsprechenden Zeit- Angaben. Statt Zeiten in UTC plus Zeitzonen- Korrektur werden die lokalen Zeiten verwendet. Bei einigen TV Lösungen kann man das leicht kompensieren, bei anderen nicht. Aktuell gibt es noch keine allgemeine Lösung dafür.

#### Global:

Hier sind alle Quellen aufgeführt, die weltweit nützlich sein können.

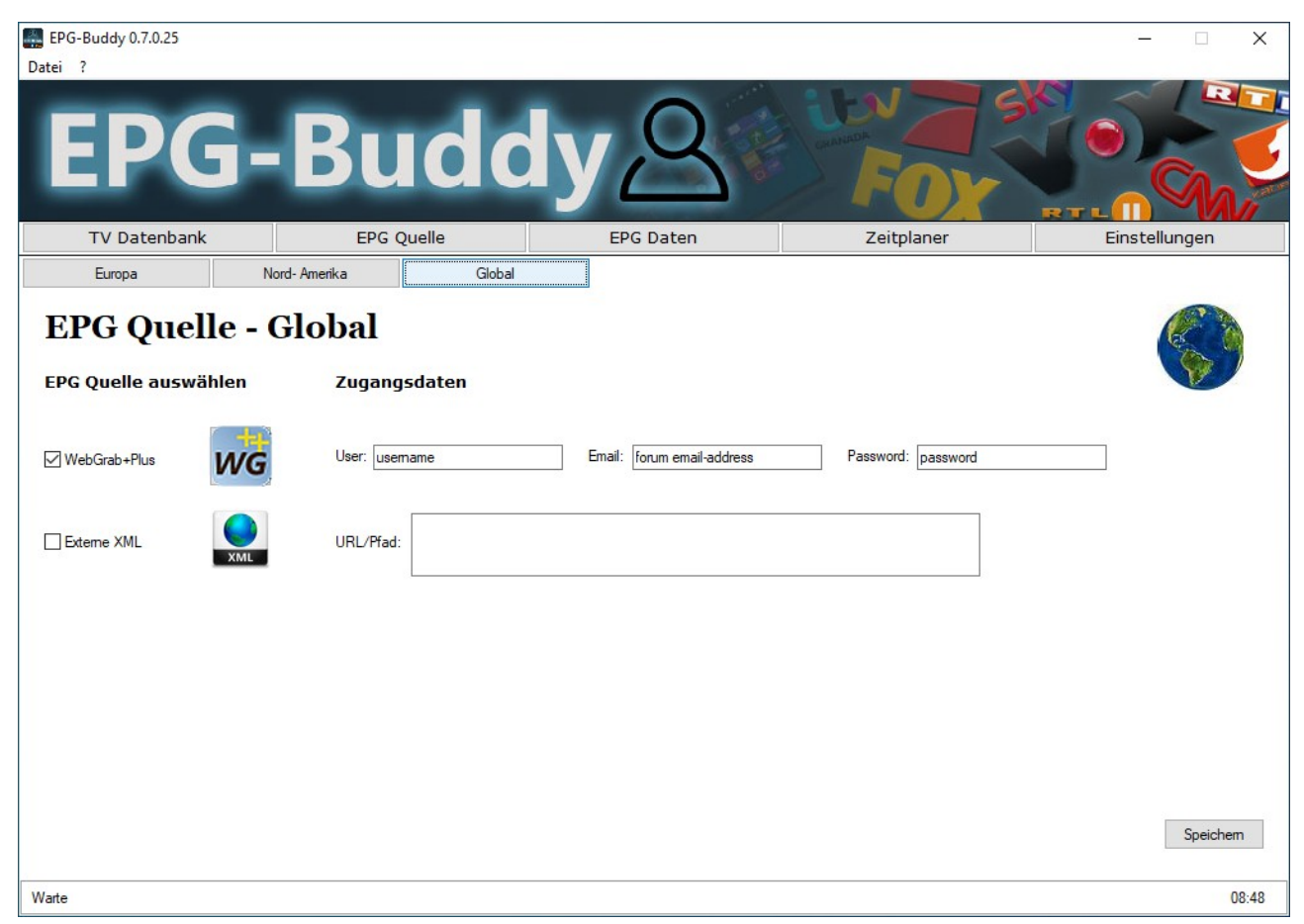

Aktuell sind dies WebGrab+Plus und externe XML Dateien. Letztere benötigen die Eingabe einer URL oder eines Pfades zu der XML Datei, die auch gepackt vorliegen kann. Bei Bedarf wird die Datei herunter geladen und extrahiert. Im Eingabefeld lassen sich beliebig viel URL/Pfade (auch gemischt) eingeben, immer eines per Zeile.

Man kann beliebig viele Quellen auch aus unterschiedlichen Regionen kombinieren, ganz nach Bedarf.

Nachdem man die TV-Datenbank und seine EPG Quellen ausgewählt hat, muss EPG-Buddy neu gestartet werden. Beim Start des Programms wird die Senderliste aktualisiert.

#### 3.4 Zeitplaner.

Der nächste Tab ist zwar "EPG Daten" trotzdem wird zunächst der Zeitplaner behandelt. Das Konfigurieren der EPG Daten ist das Herzstück des Programms. Deswegen ist ihm ein eigenes Kapitel gewidmet.

| EPG-Buddy 0.7.0.25                    |                 |                       |                    | – 🗆 X         |
|---------------------------------------|-----------------|-----------------------|--------------------|---------------|
| Datei ?                               |                 |                       |                    |               |
| EPG-                                  | Budd            | ly <u>A</u>           | FOX                |               |
| TV Datenbank                          | EPG Quelle      | EPG Daten             | Zeitplaner         | Einstellungen |
| Zeitplaner<br><sup>Wochentag(e)</sup> | Option          | ien                   | Aktion             |               |
| Montag                                | <b>I</b> Für Do | ownload Wecken        |                    |               |
| 🗹 Dienstag                            | Auch :          | verzögert ausführen   | Zeitplan löschen   |               |
| Mittwoch                              | Nur im          | ldle ausführen        | Los Gehts          |               |
| Donnerstag                            |                 |                       | Zeitnlan erstellen |               |
| Freitag                               |                 |                       | Zeipian erstellen  |               |
| ✓ Samstag                             | Aufgal          | benplanungsversion:   | Los Gehts          |               |
| Sonntag                               | Minde           | stens Windows 10 2004 | ERC                |               |
|                                       | ⊖ Höchs         | stens Windows 10 1909 | EPG jetzt laden ?  |               |
| Uhrzeit                               |                 |                       | Los Gehts          |               |
| 09:20                                 |                 |                       |                    |               |
| Bitte die Uhrzeit im Format HH:MM ein | geben.          |                       |                    |               |
|                                       |                 |                       |                    |               |
| Warte                                 |                 |                       |                    | 08:39         |

Hier stellt man ein, wie die EPG- Daten automatisch geladen werden sollen. Das geschieht zwar mit Hilfe der Windows Aufgabenplanung, wird aber vollständig im EPG-Buddy konfiguriert.

Links wählt man den/die Wochentag(e) aus, an denen EPG- Daten geladen werden sollen. Einige Anbieter aktualisieren die Daten nur an Werktagen. Dann macht es keinen Sinn, am Wochenende Daten zu laden. Da dieses aber vom Anbieter selbst abhängig ist, kann man das hier frei konfigurieren. Darunter gibt man die Urzeit (24 Stunden Format) an. Viele Anbieter aktualisieren ihre Daten erst am Morgen, andere bereits am Abend vorher. Generell hat sich ein Termin am Vormittag bewährt. In der Mitte kann man weitere Optionen einstellen. Soll der PC zum EPG laden aus dem Standby aufgeweckt werden oder nicht. Soll der Download auch verspätet ausgeführt werden, wenn es zur geplanten Zeit nicht möglich war und soll der Download nur dann erfolgen, wenn der PC nicht genutzt wird. Jede dieser Optionen wird per Haken ein- bzw ausgeschaltet. Außerdem muss hier die Windows Version ausgewählt werden, da sich bei neuen Windows 10 Versionen etwas an der Aufgabenplanung geändert hat. Wenn keine Aufgabe für das Epg-Grabben erstellt wird, so muss man hier eventuell die Einstellung ändern.

Rechts kann man den Zeitplan speichern oder auch löschen. Wird ein neuer Plan gespeichert, so werden alle bisherigen Pläne gelöscht. Ein einzelnen Löschen ist also nur dann notwendig, wenn man das automatische Laden komplett ausschalten will. Mit "EPG jetzt laden" kann man einen sofortigen Daten- Download auslösen. Im Gegensatz zum automatischen Download wird hierbei eine ganze Reihe von "DOS- Fenstern" aufgehen, in denen man genau sehen kann, was gerade passiert. Das ist sinnvoll falls es Download- Probleme gibt und/oder wenn man gerade angefangen hat, EPG-Buddy einzurichten. Denn um die Einbindung in ein TV Programm vorzunehmen, ist ein gefülltes EPG von Nöten, was man hiermit erreichen kann. Sofern der Daten- Download automatisch (von der Aufgabenplanung) ausgeführt wird, sind diese DOS- Fenster natürlich nicht zu sehen.

Durch ein "nettes" Feature von Windows 10 kann man keinen Zeitplan mehr ohne Admin Rechte erstellen, der ein Programm auf Laufwerk C: ausführen soll. Soll das exakt gleiche Programm von einem anderen Laufwerk gestartet werden, so sind auch weiterhin keine Admin Rechte notwendig. Gott alleine weiß, was die Leute bei Microsoft sich dabei gedacht haben. Deswegen wird beim Erstellen eines Zeitplans unter Umständen je nach System Konfiguration nach Admin-Rechten gefragt. Das ist leider unvermeidlich...

# 4. EPG Daten.

Kommen wir nun zum wichtigsten und aufwändigstem Teil des Programms, dem Konfigurieren der eigentlichen EPG Daten. Hier gibt es einen Unter- Abschnitt für jede EPG Quelle.

#### 4.1 WebGrab+Plus:

| 🏭 EPG-Buddy 0.6.0.4           |                        |                                                                                                    |                    |             |                                                                                               | —                            |                | ×     |
|-------------------------------|------------------------|----------------------------------------------------------------------------------------------------|--------------------|-------------|-----------------------------------------------------------------------------------------------|------------------------------|----------------|-------|
| Datei ?                       |                        |                                                                                                    |                    |             |                                                                                               |                              |                |       |
| EPG                           | -Βι                    | Jdd                                                                                                    | yД                 |             |                                                                                               |                              |                |       |
| TV Datenbank                  | EPC                    | G Quelle                                                                                                    | EPG Daten          | Zeitp       | laner                                                                                         | Einstell                     | ungen          |       |
| Rytec                         | TVGuide.com            | TV Spielfilm                                                                                                    | WebGrab+Plus       | Clickfinder | epgData.com                                                                                   | E                            | Externe XML    | -     |
| EPG Daten -                   | WebGr                  | ab+Plus                                                                                                    |                    |             |                                                                                               |                              | w              |       |
| Sender Namen auswäh           | len                    | Sender aus                                                                                                    | EPG Angebot wähle  | 1:          | Mapping und Konfig                                                                            | uration f                    | ür:            |       |
| () Manuell                    |                        | Webseite Wähle                                                                                                    | n                  |             | National Geographic Channel HD                                                                |                              |                |       |
| Webseiten- Vorauswal          | hl                     | horizon.tv<br>Juwelo<br>Channel 21                                                                                                    | ~ Anze             | gen         | Aktueller Sender- Name in der<br>National Geographic Channel I<br>Sender- Name aus der TV- Da | tvguide xml<br>HD<br>tenbank |                |       |
| Globale Einstellungen         |                        | QVC2<br>QVC Beauty St<br>HSE24 Trend<br>Astro TV<br>DMAX<br>ZDF info<br>TLC<br>kabel eins Doki                                             | yle                |             | National Geographic Chanr                                                                     | nel HD laden<br>len          | von: horizo    | n.tv  |
| WebGrab+Plus - Niemals Serier | n- Infos von TVDB lade | N24 Doku<br>N24 Doku<br>Die Neue Zeit T<br>SonLife<br>God TV<br>Health TV<br>Health TV<br>HOPE CHANNI<br>Welt der Wunde<br>National Geogre | ,<br>V<br>EL<br>ar | ¥           | WebGrab Konfig j                                                                              | etzt erze                    | e <b>ugen?</b> |       |
| Warte                         |                        |                                                                                                    |                    |             |                                                                                               |                              |                | 15:49 |

Fangen wir mit der kompliziertesten aber universellsten Datenquelle an, WebGrab+Plus. Hier werden über 400 Webseiten aus der ganzen Welt unterstützt. Deswegen ist es notwendig, eine Vor-Auswahl der Webseiten zu treffen, die auch tatsächlich verwendet werden sollen. Das ist nur bei WebGrab notwendig. Leider ist WebGrab seit einiger Zeit praktisch nur noch in der kostenpflichtigen Version zu gebrauchen. Bei der kostenlosen Version, also ohne User und Passwort werden keinerlei Beschreibungen mehr geladen, nur noch die reinen Titel der Sendungen. Außerdem wird das ohnehin schon sehr langsame Grabben künstlich noch mal stark verlangsamt. Sofern es irgendwie geht, sollte man auf WebGrab komplett verzichten.

Welche Webseite(n) am besten geeignet sind, ist individuell unterschiedlich und muss ggfs. durch ausprobieren ermittelt werden. Generell ist WebGrab deutlich langsamer als alle anderen Quellen und sollte nur zum "Auffüllen" für die wenigen Sender verwendet werden, die in der/den eigentlichen Datenquelle(n) nicht vorhanden sind, sofern man eine der anderen Quellen verwenden kann. Zuerst muss man also auf "Webseiten- Vorauswahl" klicken.

| EPG-Buddy 0.6.0.4<br>Datei ?                         | dd                 | yД           | Carter F    |                  |                     |
|------------------------------------------------------|--------------------|--------------|-------------|------------------|---------------------|
| TV Datenbank EPG Que                                 | lle                | EPG Daten    | Zeitpla     | iner             | Einstellungen       |
| Rytec TVGuide.com                                    | TV Spielfilm       | WebGrab+Plus | Clickfinder | epgData.com      | Externe XML         |
| EPG Daten - WebGrab                                  | +Plus<br>Webseiten | - Vorauswahl | м           | apping und Konfi | WG<br>guration für: |
| ◯ Manuell                                            |                    |              |             |                  |                     |
| Datenbank Modus                                      | hamaika.t          | V            | ^           |                  |                     |
|                                                      | harpalgeo          | .tv          |             |                  |                     |
| Webseiten- Vorauswahl                                | hayat.ba           |              |             |                  |                     |
| Los Gebts                                            |                    |              |             |                  |                     |
|                                                      | honety or          | -            |             |                  |                     |
|                                                      | / horizon.tv       | 9            |             |                  |                     |
| Globale Finstellungen                                | horizon.tv         | .EK          |             |                  |                     |
|                                                      | horizon_la         | tino.tv.EK   |             |                  |                     |
|                                                      | hot.net.il         |              |             |                  |                     |
|                                                      | hot.net.il_        | ru           |             |                  |                     |
|                                                      | hteronet.k         | a            |             |                  |                     |
|                                                      | htvc.vn.E          |              |             |                  |                     |
| WebGrab+Plus - Niemals Serien- Infos von TVDB laden? | htvonline.         | vn           | ~           |                  |                     |
|                                                      | <u> </u>           |              |             | WebGrab Konfig   | jetzt erzeugen?     |
| 14 Tage grabben                                      | Setzen             |              |             |                  | Los Gehts           |
|                                                      |                    |              |             |                  |                     |

Hier wird nun in der Mitte eine Liste mit unzähligen Webseiten angezeigt. Nur Seiten, die hier markiert sind, werden später in der Dropdown- Liste auftauchen. Hat man eine Seite markiert, die man später doch nicht verwendet, ist das weiter nicht schlimm. So wird die Liste einfach etwas länger als nötig. Hier ist horizon.tv als Beispiel ausgewählt. Nun auf Setzen klicken und die Sender-Konfiguration erscheint wieder. In der Dropdown- Liste sollten nun die gewählten Seiten auftauchen. Ist das nicht der Fall, bitte einmal ein anderes Modul des Programms aufrufen und sofort wieder zurück kommen. Je nach der eigenen Hardware kann es sein, das die Dropdown- Liste nicht schnell genug gefüllt wird. Da man dieses aber nur sehr selten machen muss, sollte es kein größeres Problem darstellen.

Unten links kann man auswählen für wie viele Tage man von WebGrab EPG Daten laden möchte. Und darüber kann man den Abgleich mit TVDB global für WebGrab ein und ausschalten.

Dann bitte eine der Webseiten in der Dropdown- Liste auswählen und auf "Anzeigen" klicken. Nun wird die Liste darunter mit allen verfügbaren Kanälen gefüllt. Hat man alle notwendigen Einstellungen vorgenommen, wählt man die nächste Webseite und klickt wieder auf "Anzeigen.

Ab hier ist die Arbeit bei allen EPG Quellen (nahezu) Identisch. Deswegen wird das später nur einmal genau erklärt. Sofern es kleine Unterschiede gibt (eigentlich nur bei den je nach Quelle teilweise unterschiedlichen Optionen) wird darauf näher eingegangen.

#### 4.2 Rytec Netzwerk:

Als nächstes folgt nun das Rytec Netzwerk. Rytec ist ein Open Source Netzwerk zur Bereitstellung von EPG Daten für (fast) ganz Europa. Um die knappen Ressourcen zu schonen sollte man nur einmal pro Tag Daten laden. Das ist zwar auch bei den anderen Quellen sinnvoll, da die Daten ohnehin nicht öfter aktualisiert werden, aber bei Rytec ist es besonders wichtig keine unnötig hohe Last für die Server zu erzeugen. Hier ist es notwendig, eine Vor- Auswahl der Regionen bzw Länder zu treffen, die auch tatsächlich verwendet werden sollen. Das ist nur bei Rytec notwendig.

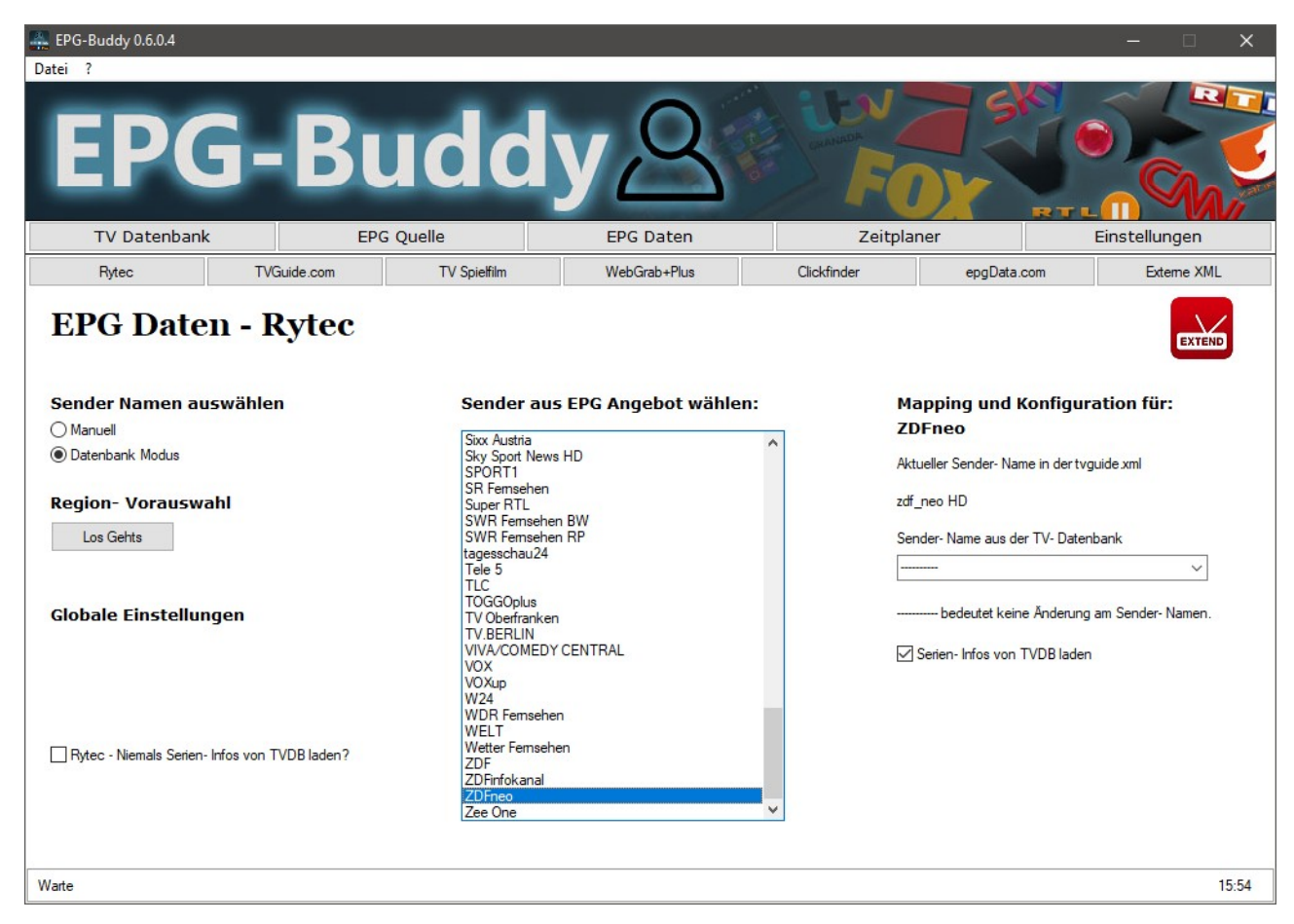

Zuerst muss man also auf "Region- Vorauswahl" klicken.

| EPG-Buddy 0.6.0.4                             |                        |                                 |             |                | - 🗆 X           |
|-----------------------------------------------|------------------------|---------------------------------|-------------|----------------|-----------------|
| EPG-Bu                                        | udd                    | y&                              |             | 5              |                 |
| TV Datenbank EPC                              | G Quelle               | EPG Daten                       | Zeitplar    | ner            | Einstellungen   |
| Rytec TVGuide.com                             | TV Spielfilm           | WebGrab+Plus                    | Clickfinder | epgData.com    | Externe XML     |
| EPG Daten - Rytec                             |                        |                                 |             |                | EXTEND          |
| Sender Namen auswählen                        | Region- Ve             | prauswahl                       | Ma          | apping und Kon | figuration für: |
| O Manuell                                     |                        |                                 |             |                |                 |
| Datenbank Modus                               | Erance -               | (allonie - Commun (vz)          |             |                |                 |
| Region- Vorauswahl                            | France - I             | Mixte (xz)<br>Sport/Cinema (xz) |             |                |                 |
|                                               | Slovenski<br>Ceska - B | o - Bazicky (xz)<br>azicky (xz) |             |                |                 |
| Globale Einstellungen                         | Ceska/Slo              | ovensko - Rozdeleny (xz)        |             |                |                 |
|                                               |                        | Grundleggende (vz)              |             |                |                 |
|                                               | Danmark                | - Delt (xz)                     |             |                |                 |
|                                               | Danmark                | - Sport/Movies (xz)             |             |                |                 |
|                                               | Deutschla              | and - Basis (xz)                |             |                |                 |
| Rytec - Niemals Serien- Infos von TVDB laden? | Osterreic              | h - Basis (xz)                  | ¥           |                |                 |
|                                               | Setzen                 |                                 |             |                |                 |
| Warte                                         |                        |                                 |             |                | 15:59           |

Hier wird nun in der Mitte eine Liste mit unzähligen Regionen angezeigt. Nur Regionen, die hier markiert sind, werden später verwendet. Hat man eine Region markiert, die man später doch nicht verwendet, sollte man das tunlichst korrigieren. Denn die EPG Daten müssen bei Rytec immer komplett für alle Sender und alle Tage geladen werden. Eine nicht benötigte Region wird also trotzdem herunter geladen und ggfs sogar mit der TVDB abgeglichen... Hier ist Deutschland - Basis als Beispiel ausgewählt. Nun auf Setzen klicken und die Sender- Konfiguration erscheint wieder. Jetzt sollte sich die Kanal- Liste in der Mitte gefüllt haben. Falls nicht, bitte EPG-Buddy einmal neu starten. Je nach dem wie die eigene Hardware arbeitet, kann ein Neustart unvermeidlich sein. Schaden tut er auf keinen Fall...

Unten links kann man den Abgleich mit TVDB global für Rytec ein und ausschalten.

Ab hier ist die Arbeit bei allen EPG Quellen (nahezu) Identisch. Deswegen wird das später nur einmal genau erklärt. Sofern es kleine Unterschiede gibt (eigentlich nur bei den je nach Quelle teilweise unterschiedlichen Optionen) wird darauf näher eingegangen.

#### 4.3 TVSpielfilm:

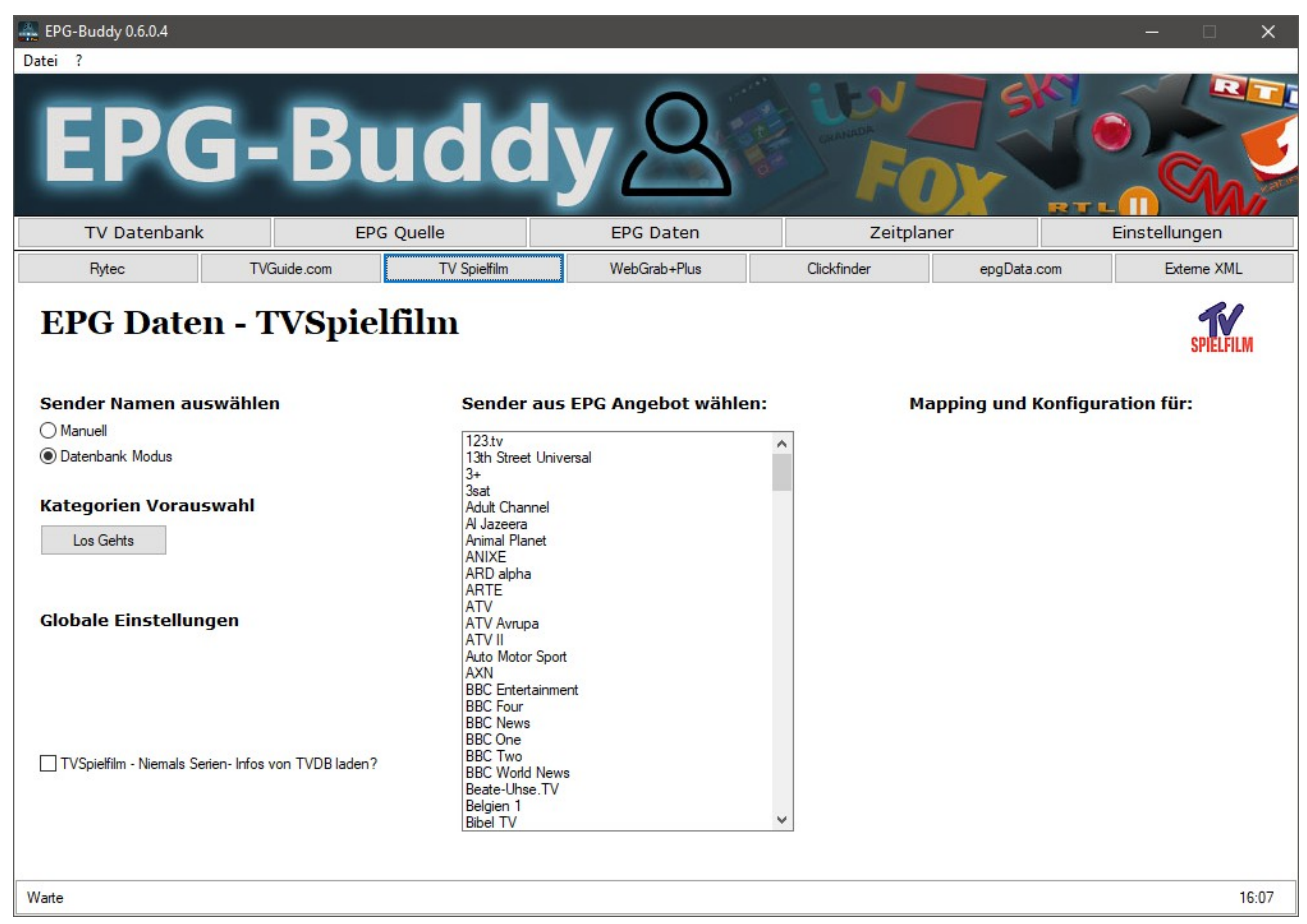

Hier können einige Kategorien vorausgewählt werden um die Konfigurationsarbeit zu minimieren. Das kann man machen, muss man aber nicht. Wenn man unter "Kategorien Vorauswahl" auf "Los Gehts" klickt, werden in der mittleren Liste alle bei TVSpielfilm verfügbaren Kategorien angezeigt.

| EPG-Buddy 0.6.0.4                                     |                               |              |   |                          |                | – 🗆 X         |
|-------------------------------------------------------|-------------------------------|--------------|---|--------------------------|----------------|---------------|
| EPG-Bu                                                | ıdd                           | yД           |   |                          | A SK           |               |
| TV Datenbank EPG                                      | Quelle                        | EPG Daten    |   | Zeitpla                  | ner            | Einstellungen |
| Rytec TVGuide.com                                     | TV Spielfilm                  | WebGrab+Plus | C | ick <mark>finde</mark> r | epgData.com    | Externe XML   |
| EPG Daten - TVSpiel                                   | film<br><sub>Kategorien</sub> | n Vorauswahl |   | м                        | apping und Kon | SPIELFILM     |
| Manuell                                               |                               |              |   | 35                       | sat            |               |
| O Datenbank Modus                                     | Shopping                      | Shopping     |   |                          |                |               |
| AND COMPANY AND A COMPANY                             |                               | sender       |   |                          |                |               |
| Kategorien Vorauswahl                                 | Hauptser                      | nder         |   |                          |                |               |
| Los Gehts                                             | Pay TV                        |              |   |                          |                |               |
|                                                       | News une                      | d Dokus      |   |                          |                |               |
|                                                       | Spartense                     | ender        |   |                          |                |               |
| Globale Einstellungen                                 | Sportsen                      | der          |   |                          |                |               |
|                                                       | Sky Ciner                     | ma           |   |                          |                |               |
|                                                       | Dritte Pro                    | gramme Re    |   |                          |                |               |
|                                                       | Dritte Pro                    | gramme       |   |                          |                |               |
|                                                       | Musiksen                      | ider         |   |                          |                |               |
|                                                       | L Kinderser                   | nder         |   |                          |                |               |
| U TVSpielfilm - Niemals Serien- Infos von TVDB laden? |                               | sender       | ~ |                          |                |               |
|                                                       | Setzen                        |              |   |                          |                |               |
| Warte                                                 |                               |              |   |                          |                | 17:27         |

Setzt man einen Haken bei einer Kategorie, so werden alle Sender, die zu dieser Kategorie gehören so eingestellt, dass sie EPG Daten bekommen und auch mit der TVDB abgeglichen werden. Ist kein Haken gesetzt, so sind die Sender eingestellt, keine Daten zu bekommen und natürlich auch nicht mit der TVDB abgeglichen zu werden. Das kann man anschließend für jeden Kanal einzeln überschreiben. Wenn man also viele oder gar alle Sender einer Kategorie verwenden möchte, so sollte man hier den Haken setzen. Nutzt man nur wenige oder gar keine der Sender so wird der Haken besser nicht gesetzt.

Links unten kann man auch den Abgleich mit TVDB generell für diese EPG- Quelle ein oder aus schalten. Ab hier ist die Arbeit bei allen EPG Quellen (nahezu) Identisch. Deswegen wird das später nur einmal genau erklärt. Sofern es kleine Unterschiede gibt (eigentlich nur bei den je nach Quelle teilweise unterschiedlichen Optionen) wird darauf näher eingegangen.

#### 4.4 TVMovie Clickfinder:

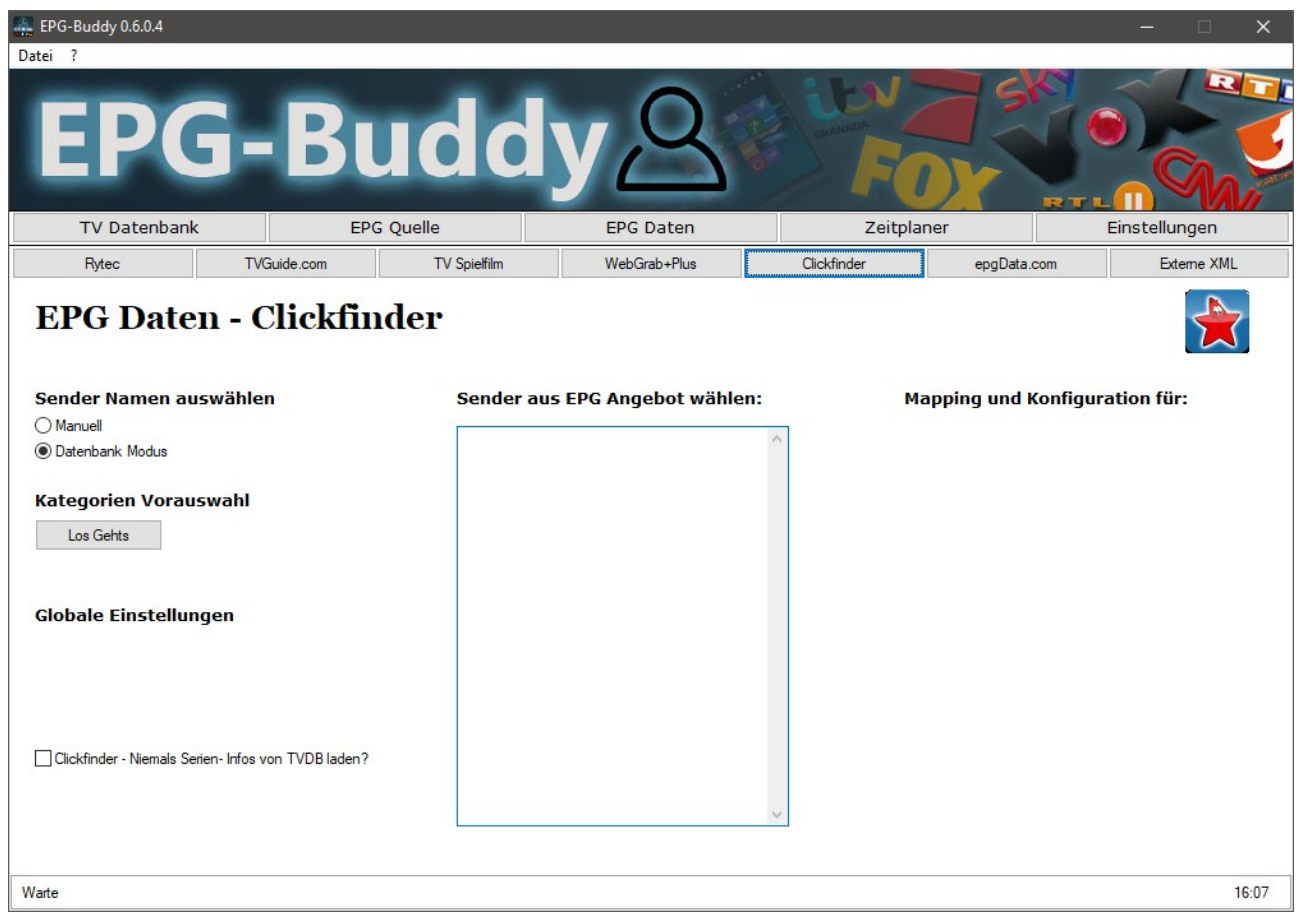

Für Clickfinder benötigt man ein kostenpflichtiges Abo und das Clickfinder Tool des Anbieters.

Hier können einige Kategorien vorausgewählt werden um die Konfigurationsarbeit zu minimieren. Das kann man machen, muss man aber nicht. Das funktioniert exakt genau wie bei TV Spielfilm und kann im Zweifel auf der vorherigen Seite nachgelesen werden.

Links unten kann man den Abgleich mit TVDB generell für diese EPG- Quelle ein oder aus schalten. Ab hier ist die Arbeit bei allen EPG Quellen (nahezu) Identisch. Deswegen wird das später nur einmal genau erklärt. Sofern es kleine Unterschiede gibt (eigentlich nur bei den je nach Quelle teilweise unterschiedlichen Optionen) wird darauf näher eingegangen.

#### 4.5 epgData.com:

| 🚆 EPG-Buddy 0.6.0.4                       |            |                          |             |                | – 🗆 X            |
|-------------------------------------------|------------|--------------------------|-------------|----------------|------------------|
| EPG-E                                     | Bud        | ldy <u>A</u>             | ib)         | OX .           |                  |
| TV Datenbank                              | EPG Quelle | EPG Daten                | Ze          | itplaner       | Einstellungen    |
| Rytec TVGuide.co                          | om TV Sp   | pielfilm WebGrab+Plus    | Clickfinder | epgData.con    | n Externe XML    |
| EPG Daten - epg                           | Data.com   | 1                        |             |                | Horzu            |
| Sender Namen auswählen                    | S          | ender aus EPG Angebot wä | hlen:       | Mapping und Ko | nfiguration für: |
| O Manuell                                 | Г          |                          | <u>^</u>    |                |                  |
| Globale Einstellungen                     |            |                          |             |                |                  |
| epgData.com - Niemals Serien- Infos von T | VDB laden? |                          |             |                |                  |
| 2 Tage grabben                            |            |                          | ~           |                |                  |
| Warte                                     |            |                          |             |                | 16:08            |

Für epgData.com wird ein Abo benötigt. Hat man die sehr lange Pin korrekt eingegeben, so lädt EPG-Buddy die Daten von epgData.com herunter und wandelt sie in ein XMLTV kompatibles Format. Hier kann man nur global einstellen, für wie viele Tage die Daten geladen werden sollen. Von epgData werden immer alle Sender geladen, deswegen gibt es hier keine Kategorie Vorauswahl.

Links unten kann man den Abgleich mit TVDB generell für diese EPG- Quelle ein oder aus schalten. Ab hier ist die Arbeit bei allen EPG Quellen (nahezu) Identisch. Deswegen wird das später nur einmal genau erklärt. Sofern es kleine Unterschiede gibt (eigentlich nur bei den je nach Quelle teilweise unterschiedlichen Optionen) wird darauf näher eingegangen.

#### 4.6 TVGuide.com:

| EPG-Buddy 0.6.0.4                                   |                                                                                                    |                                                                                                    |           |                 | - 🗆 X           |
|-----------------------------------------------------|----------------------------------------------------------------------------------------------------|----------------------------------------------------------------------------------------------------|-----------|-----------------|-----------------|
| EPG-Bu                                              | dd                                                                                                    | y A                                                                                                 | il curre  | FOX             |                 |
| TV Datenbank EPG Quel                               | e                                                                                                    | EPG Daten                                                                                           |           | Zeitplaner      | Einstellungen   |
| Rytec TVGuide.com                                   | TV Spielfilm                                                                                                    | WebGrab+Plus                                                                                        | Clickfind | ler epgData.com | Externe XML     |
| EPG Daten - TVGuide.c                               | om                                                                                                    |                                                                                                    |           |                 | GUIDE           |
| Sender Namen auswählen                              | Sender au                                                                                                    | s EPG Angebot wähle                                                                                 | n:        | Mapping und Kon | figuration für: |
| O Manuell                                           | Almavision-731                                                                                                    | 34                                                                                                  | •         |                 |                 |
| Oliphale Einstellungen                              | HSN-43612<br>HSN2-73130<br>ION HSN-4655<br>ION QVC-4456<br>ION Shop TV-3<br>ION Shop TV-3<br>ION Shop TV-3<br>ION-3488<br>KBC-27643<br>MPTV Create-<br>MPTV Create-<br>MPTV Create-<br>MPTV PBS Ko<br>MPTV PBS Ko<br>MPTV PBS Ko<br>MPTV PBS Ko<br>ONTV4U-7313<br>qubo-12121<br>qubo-12121 | 94<br>13<br>1800<br>18006<br>18107<br>76137<br>9868<br>19-1312<br>19-76138<br>17<br>MERCIAL S-73135 | l         |                 |                 |
| TVGuide.com - Niemals Serien- Infos von TVDB laden? | W25DW INFO<br>W25DW QVC<br>W25DW QVC<br>W25DW SHO<br>WBBM DABL-<br>WBBM HDTV-                                                                                                    | MERCIALS-/3135<br>PLUS-73132<br>3-73136<br>P LC-73131<br>94921<br>11751                             | ~         |                 |                 |
| Warte                                               |                                                                                                    |                                                                                                    |           |                 | 16:09           |

Für TVGuide.com muss man sich auf der Webseite registrieren. Dieses ist kostenlos. Danach richtet man dort sein "LineUp" also seine Auswahl an Sendern ein. Benötigt man mehr als ein "LineUp" kann man sich auch mehrfach dort registrieren, mit unterschiedlichen Email Adressen.

Hier kann man nur global einstellen, für wie viele Tage die Daten geladen werden sollen. Von TVGuide.com werden immer alle Sender des "LineUps" geladen, deswegen gibt es hier keine Kategorie Vorauswahl.

Links unten kann man den Abgleich mit TVDB generell für diese EPG- Quelle ein oder aus schalten. Ab hier ist die Arbeit bei allen EPG Quellen (nahezu) Identisch. Deswegen wird das später nur einmal genau erklärt. Sofern es kleine Unterschiede gibt (eigentlich nur bei den je nach Quelle teilweise unterschiedlichen Optionen) wird darauf näher eingegangen.

#### 4.7 Externe XML Datei:

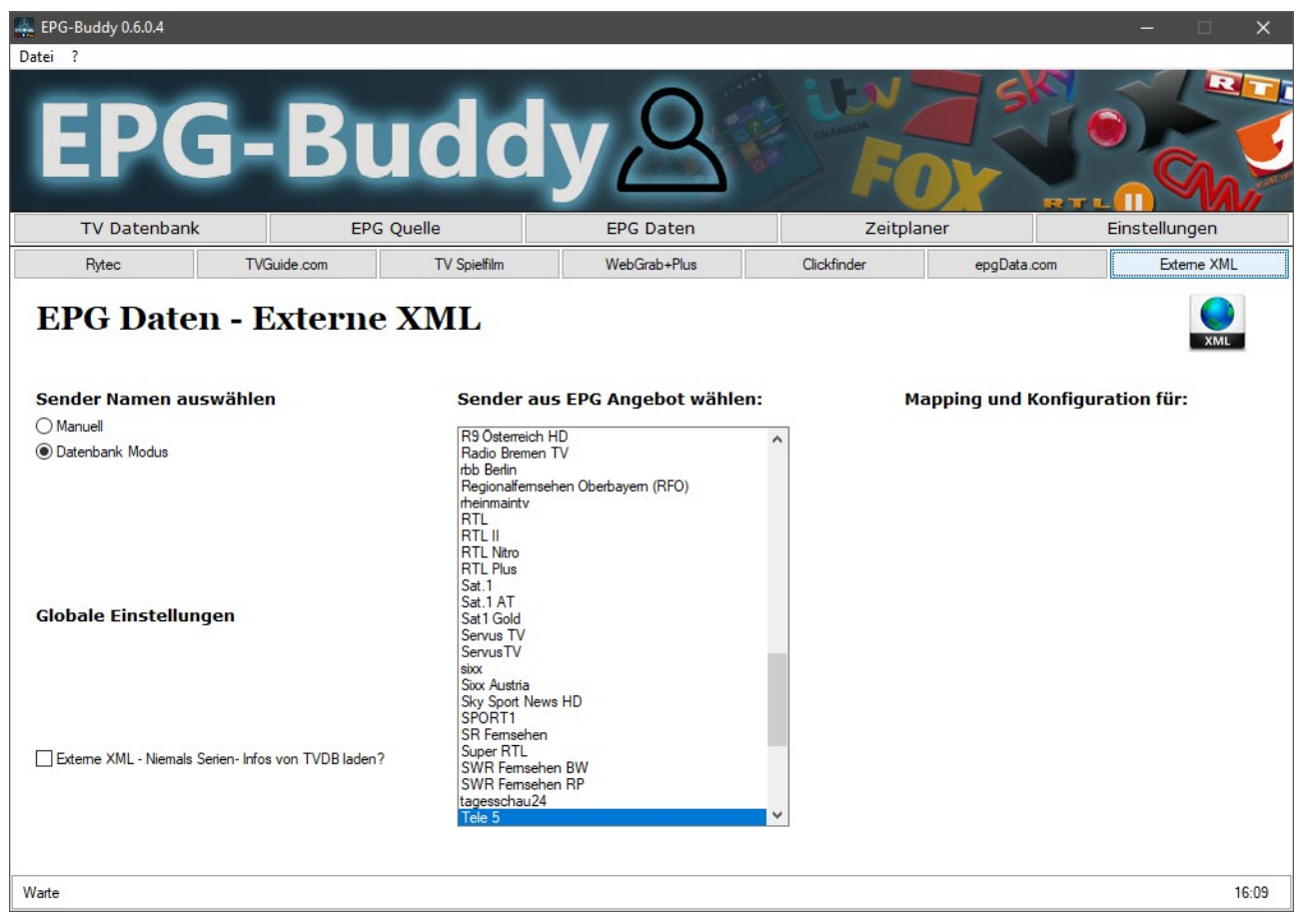

EPG-Buddy kann auch externe XML Dateien verarbeiten, so lange sie XMLTV- Kompatibel sind. Solche Daten bekommt man aus verschiedenen Quellen wie z.B. mc2xml oder auch Webseiten, die entsprechende Daten bereit stellen. Um nun die erweiterten Features von EPG-Buddy nutzen zu können und/oder diese externen Daten mit Daten von direkt unterstützten Quellen zu kombinieren kann man solche XML Dateien in den EPG-Buddy importieren. Da das eigentliche Daten laden extern erfolgt, kann man hier weder auswählen welche Sender noch für wie lange die Daten geladen werden sollen.

Links unten kann man den Abgleich mit TVDB generell für diese EPG- Quelle ein oder aus schalten. Ab hier ist die Arbeit bei allen EPG Quellen (nahezu) Identisch. Deswegen wird das später nur einmal genau erklärt. Sofern es kleine Unterschiede gibt (eigentlich nur bei den je nach Quelle teilweise unterschiedlichen Optionen) wird darauf näher eingegangen.

# 5. Sender- Konfiguration.

Nun werden alle zu verwendenden Sender so konfiguriert, dass die resultierenden EPG- Daten so optimal wie möglich an Ihre Bedürfnisse angepasst werden. Dieses erfolgt nahezu identisch für alle Datenquellen. Deswegen wird hier als Beispiel TVSpielfilm verwendet. Sofern es Unterschiede gibt, wird darauf genau eingegangen.

Oben links kann man zwischen dem manuellen und dem Datenbank- Modus umschalten. Normalerweise wird man den deutlich bequemeren Datenbank- Modus wählen. Sollte aber mal etwas nicht genau passen oder es wird ein TV Server verwendet, der (noch) nicht unterstützt wird, so kann man jederzeit auch für einzelne Sender hin und her schalten und beide Modi beliebig mischen.

|                                                                                                    | R        |
|----------------------------------------------------------------------------------------------------|----------|
| EPG-Buddy                                                                                                    |          |
| TV Datenbank EPG Quelle EPG Daten Zeitplaner Einstellung                                                                                                    | len      |
| Rytec TVGuide.com TV Spielfilm WebGrab+Plus Clickfinder epgData.com Exten                                                                                                    | e XML    |
| EPG Daten - TVSpielfilm         Sender Namen auswählen         Manuell         Image: Datenbank Modus         Kategorien Vorauswahl         Los Gehts         Globale Einstellungen         Image: TVSpiefilm - Niemals Serien - Infos von TVDB laden?    Sender aus EPG Angebot wählen:          Mapping und Konfiguration für:         3sat         Aktueller Sender- Name in der tvguide xml         3sat         Aduit Channel         Aluxeera         Antik         Art I         Art V         Art V Arupa         Art V I         Auto Motor Spott         Art         BBC From         BBC Two         BBC Word News         BBC Word News | PIELFILM |
| Bibel TV Y                                                                                                    | 16:11    |

#### 5.1 Datenbank- Modus:

Zuerst wird in der mittleren Liste ein Sender angeklickt. Dann erscheinen rechts eine menge Daten und Felder, über die das EPG für diesen Sender konfiguriert wird. Von Oben nach Unten:

Als Erinnerung der Name des Senders, wie er von der EPG Quelle verwendet wird. Als nächstes der Name, wie er aktuell in der XML verwendet wird. Dieser zweite Name ist wichtig für das automatische Anbinden dieses Senders an einen passenden Sender des TV Servers. Der Name innerhalb der resultierenden XML Datei wird durch den in der Dropdown- Liste ausgewählten Namen ersetzt, um dieses automatische Anbinden 100% sicher zu machen. Falls "-----" ausgewählt ist, so wird der existierende Name nicht geändert.

Sofern der Name in der XML Datei genau mit dem Namen in der TV Server Datenbank übereinstimmt, wird das automatische Anbinden 100% sicher erfolgen. Man kann natürlich auch das Anbinden später im XMLTV Plugin vornehmen, wenn man sich hier die Arbeit nicht machen möchte. Meist wird aber bevorzugt, alle diese Arbeiten an ein und derselben Stelle vorzunehmen.

Darunter kann man nun für diesen Sender einstellen, für wie viele Tage die EPG-Daten geladen werden sollen. Sofern der Sender gar nicht geladen werden soll, trägt man hier einfach "0" ein. Diese Option ist nur bei TVSpielfilm vorhanden, da man bei allen anderen unterstützten Quellen nur global oder gar nicht einstellen kann, wie lange das EPG in die Zukunft reichen soll. Als Beispiel mal TVGuide.com:

| EPG-Buddy 0.6.0.4<br>Datei ?                             |                                                                                                    | y A                                                                                    |        |                                                                                                    |                                             |
|----------------------------------------------------------|----------------------------------------------------------------------------------------------------|----------------------------------------------------------------------------------------|--------|----------------------------------------------------------------------------------------------------|---------------------------------------------|
|                                                          | EPG Quelle                                                                                                    | EPG Daten                                                                              | Zeichi |                                                                                                    | Einstellungen                               |
| EPG Daten - TVGu                                         | ide.com                                                                                                    |                                                                                        |        |                                                                                                    | GUIDE                                       |
| Sender Namen auswahlen<br>○ Manuell<br>④ Datenbank Modus | Aimavision-73<br>HSN-43612<br>HSN2-73130<br>ION HSN-455<br>ION QVC-4455<br>ION QVC-4455<br>ION Shop TV-3<br>ION Shop TV-3<br>ION-3488<br>KBC-27643<br>I ATV-73133 | 134<br>134<br>94<br>33<br>350<br>88006<br>38107                                        |        | Mapping und Konnig<br>ON-3488<br>ktueller Sender- Name in de<br>DN-3488<br>ender- Name aus der TV- D | guration fur:<br>ertvguide.xml<br>latenbank |
| Globale Einstellungen                                    | MPTV Create-<br>MPTV PBS Kit<br>MPTV PBS Kit<br>ONTV4U-731:<br>qubo-18228<br>W25DW INFC<br>aden?<br>W25DW QVC<br>W25DW QVC                                        | 76137<br>9868<br>ds-11312<br>ds-76138<br>37<br>MERCIALS-73135<br>PLUS-73135<br>3-73136 | E      | ] ION-3488 laden von TVG<br>] Serien- Infos von TVDB la                                              | uide?<br>aden                               |
| 1 Tage grabben<br>Warte                                  | W25UW SHO<br>WBBM DABL-<br>WBBM HDTV                                                                                                    | P LC-73131<br>94921<br>-11751                                                          | v      |                                                                                                    | 16:13                                       |

Hier kann man zwar nicht die Tage individuell einstellen, aber zumindest ob dieser Sender überhaupt von dieser Quelle geladen werden soll oder nicht. Diese Option ist unterhalb der Dropdown- Liste mit den Sendernamen zu finden und steht bei TVGuide.com und WebGrab+Plus zur Verfügung. Alle bisher nicht erwähnten Quellen bieten diese Option nicht an. Dann sieht es so wie bei Rytec aus:

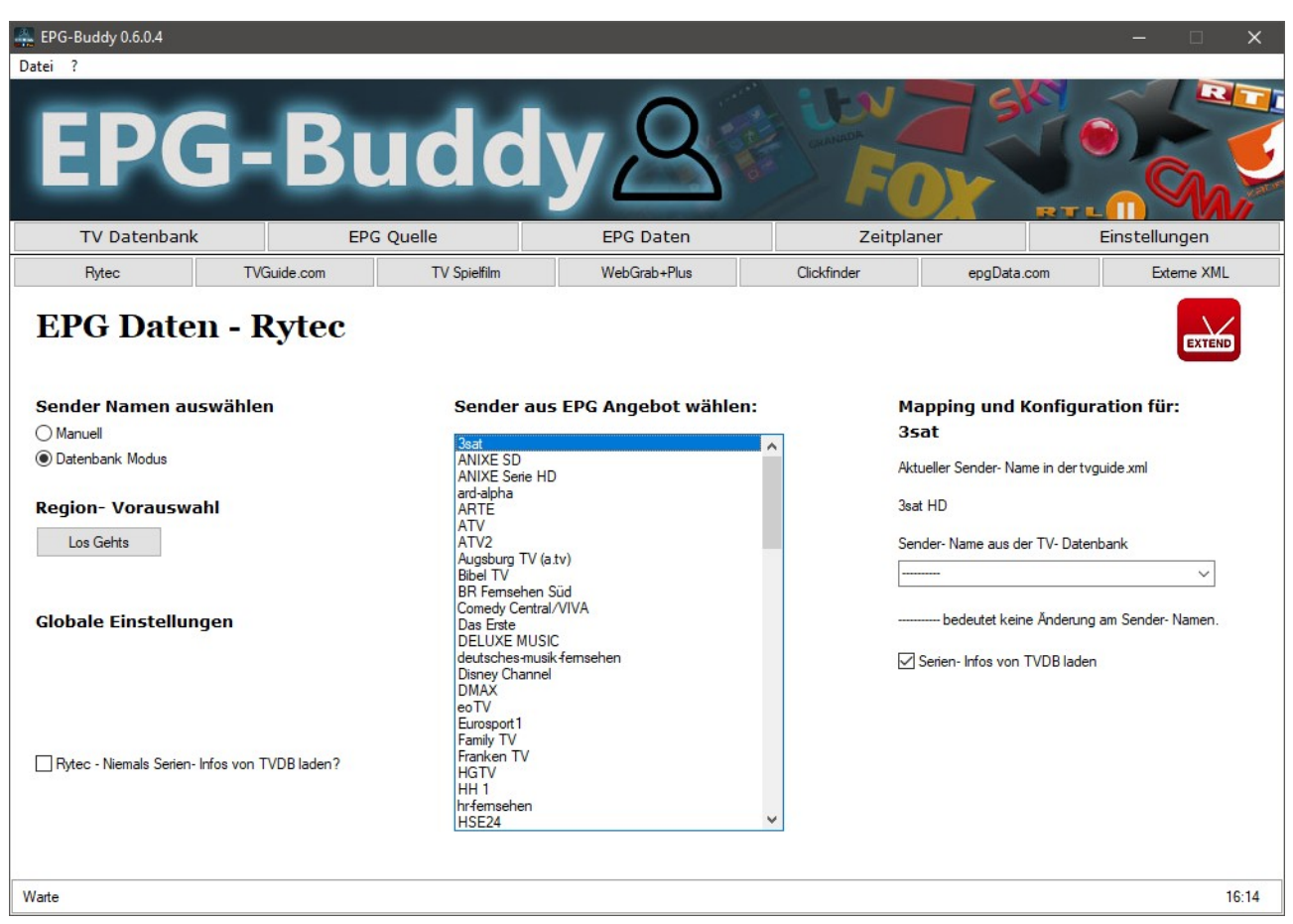

Die letzte Konfigurations- Option steht bei allen Quellen zur Verfügung. Es ist die Option, ob der Sender mit TVDB abgeglichen werden soll oder nicht. Diese Option ist ziemlich zeitaufwändig und sollte nur bei Sendern gesetzt werden, die auch tatsächlich Serien ausstrahlen. Bei Nachrichten-, Sport-, Shopping-,... Sendern ist diese Option meist überflüssig und man kann viel Zeit einsparen, wenn man sie nicht aktiviert.

Sobald alle Einstellungen für diesen Sender Ihren Wünschen entsprechend eingestellt wurden, einfach auf den nächsten Sender in der mittleren Liste klicken. Dabei werden automatisch alle Einstellungen, die für den Sender vorgenommen wurden, gespeichert. Nun muss dieser Schritt für jeden Sender wiederholt werden. Das kostet zwar Zeit und mag auch langweilig sein, muss aber nur ein einziges Mal gemacht werden um von nun an täglich ein frisches und gutes EPG zu bekommen, ohne irgendwas weiter tun zu müssen.

Bevor Sie dieses Fenster endgültig verlassen sollten Sie noch mal irgendeinen Sender anklicken, egal welchen, um sicher zu sein, das auch die Anpassungen für den letzten Sender gespeichert wurden.

Ein Tipp noch für WebGrab User. Man muss, nachdem alle Anpassungen vorgenommen wurden auch die WebGrab Konfiguration abspeichern. Dazu den "Los Gehts" Knopf unter "WebGrab jetzt erzeugen?" drücken.

#### 5.2 Manueller Modus:

Wie bereits erwähnt, kann man jederzeit zwischen dem Datenbank- Modus und dem manuellen Modus hin und her schalten.

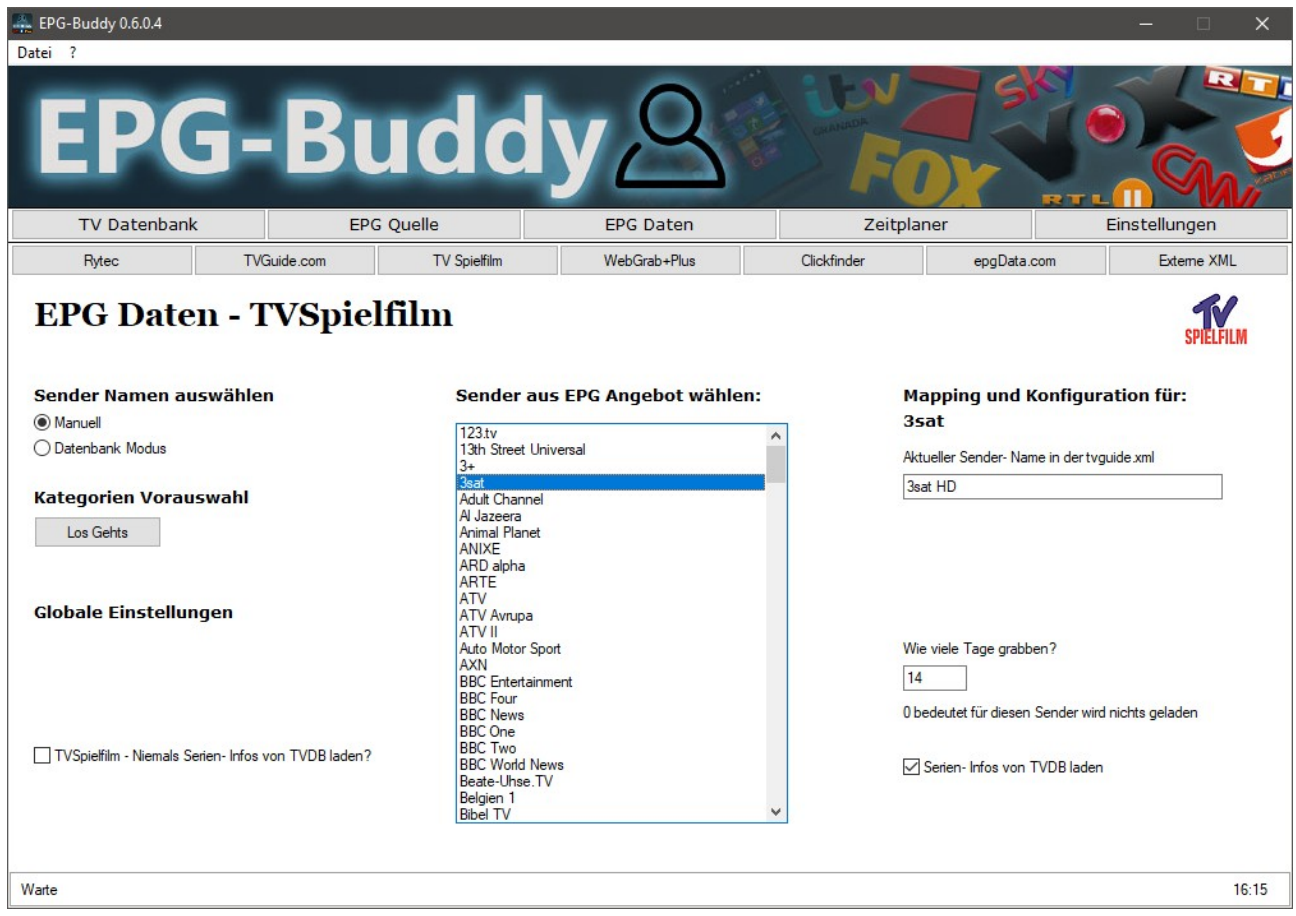

Zuerst wird in der mittleren Liste ein Sender angeklickt. Dann erscheinen rechts eine menge Daten und Felder, über die das EPG für diesen Sender konfiguriert wird. Von Oben nach Unten:

Als Erinnerung der Name des Senders, wie er von der EPG Quelle verwendet wird.

Im Eingabefeld darunter steht der Sender- Name so wie er aktuell in der resultierenden XML verwendet wird. Diesen Namen kann man nach Belieben ändern. Allerdings ist es mehr als Sinnvoll, exakt denselben Namen zu verwenden, wie er auch in der TV Datenbank für diesen Sender verwendet wird. Dann wird später das Zuordnen der XML- Daten zu den einzelnen Sendern im XMLTV Plugin automatisch funktionieren, ohne das man manuell eingreifen muss. Man kann sich diesen Schritt natürlich hier auch sparen und das später im XMLTV Plugin erledigen.

Darunter kann man angeben, für wie viele Tage dieser Sender Daten bekommen soll. "0" bedeutet, es wird gar nichts geladen. Diese Option steht nur bei TVSpielfilm zur Verfügung.

Bei anderen Quelle kann man dies nur global für alle Sender einstellen, wie hier im Beispiel TVGuide.com:

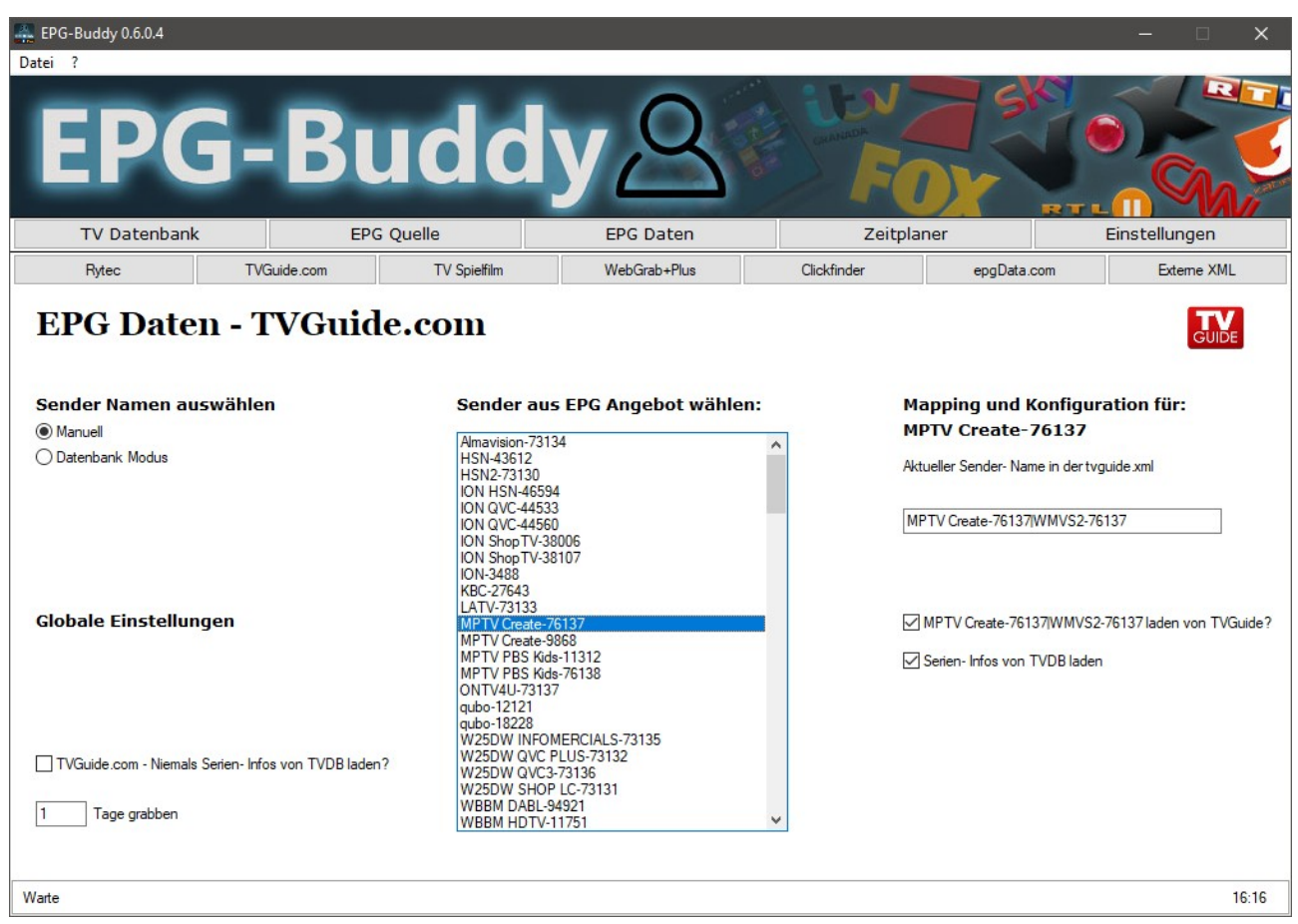

Hier kann man zwar nicht die Tage individuell einstellen, aber zumindest ob dieser Sender überhaupt von dieser Quelle geladen werden soll oder nicht. Diese Option ist unterhalb des Eingabefeldes mit den Sendernamen zu finden und steht bei TVGuide.com und WebGrab+Plus zur Verfügung. Alle bisher nicht erwähnten Quellen bieten diese Option nicht an. Dann sieht es so wie bei Rytec aus:

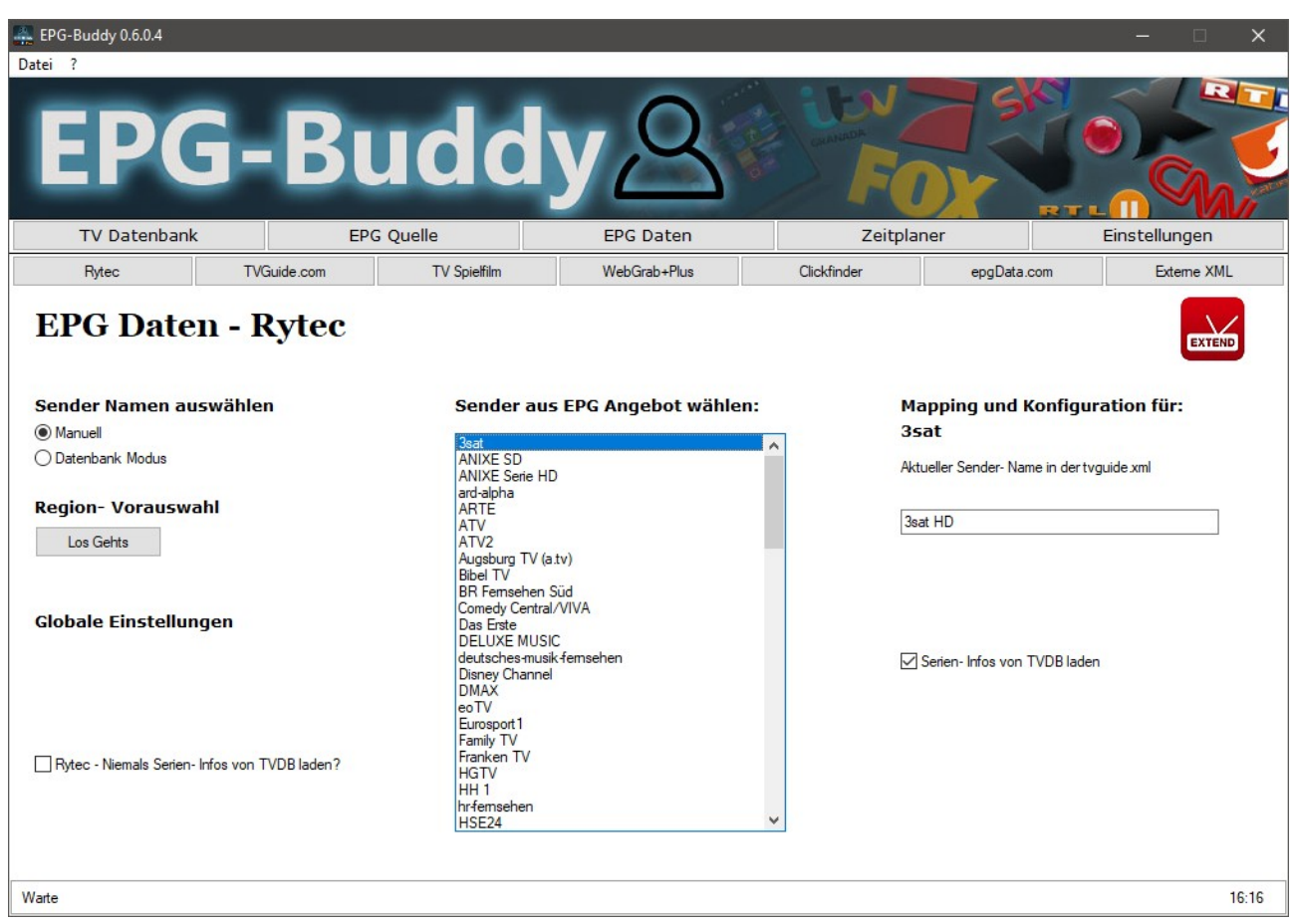

Die letzte Konfigurations- Option steht bei allen Quellen zur Verfügung. Es ist die Option, ob der Sender mit TVDB abgeglichen werden soll oder nicht. Diese Option ist ziemlich zeitaufwändig und sollte nur bei Sendern gesetzt werden, die auch tatsächlich Serien ausstrahlen. Bei Nachrichten-, Sport-, Shopping-,... Sendern ist diese Option meist überflüssig und man kann viel Zeit einsparen, wenn man sie nicht aktiviert.

Sobald alle Einstellungen für diesen Sender Ihren Wünschen entsprechend eingestellt wurden, einfach auf den nächsten Sender in der mittleren Liste klicken. Dabei werden automatisch alle Einstellungen, die für den Sender vorgenommen wurden, gespeichert. Nun muss dieser Schritt für jeden Sender wiederholt werden. Das kostet zwar Zeit und mag auch langweilig sein, muss aber nur ein einziges Mal gemacht werden um von nun an täglich ein frisches und gutes EPG zu bekommen, ohne irgendwas weiter tun zu müssen.

Bevor Sie dieses Fenster endgültig verlassen sollten Sie noch mal irgendeinen Sender anklicken, egal welchen, um sicher zu sein, das auch die Anpassungen für den letzten Sender gespeichert wurden.

Ein Tipp noch für WebGrab User. Man muss, nachdem alle Anpassungen vorgenommen wurden auch die WebGrab Konfiguration abspeichern. Dazu den "Los Gehts" Knopf unter "WebGrab jetzt erzeugen?" drücken.

# 6. TV Programm Konfiguration.

Endlich haben wir es geschafft, zumindest was EPG-Buddy betrifft. Aber wir müssen unserem TV Server noch beibringen, die schönen Daten, die wir erzeugt haben, auch tatsächlich zu verwenden. Jede mögliche TV Lösung zu beschreiben würde den Rahmen dieser Anleitung sprengen. Deswegen wird hier als Beispiel die Einbindung in MediaPortal 1 und 2, DVB-Viewer sowie Next-PVR beschrieben. Andere Lösungen werden ähnlich konfiguriert.

#### 6.1 Media Portal:

Hier muss man zunächst das XMLTV Plugin in der TV-ServerConfiguration aktivieren, sofern das noch nicht geschehen ist.

| Project                                                                                                    | Plugin               |                                                                                                    |                                                                                                    |                                                                        |
|----------------------------------------------------------------------------------------------------|----------------------|----------------------------------------------------------------------------------------------------|----------------------------------------------------------------------------------------------------|------------------------------------------------------------------------|
| ⊕ TV Servers<br>⊕ TV Channels                                                                                                    | Plugins              |                                                                                                    |                                                                                                    |                                                                        |
| Pradio Channels     DVB EPG     General     Recording     Timeshifting     Schedules     Streaming Server     User Priorities     Manual Control     Test Channels     Plugins     PowerScheduler     TVServerKodi     XmITv     Import/Export     Additional 3rd party checks | Enabled<br>Available | Name<br>comSkipLauncher<br>PowerScheduler<br>ServerBlaster<br>TV Movie EPG import<br>TVServerKodi<br>WebEPG<br>XmlTv | Author<br>and-81<br>michael_t (based on the work of micheloe and others)<br>joboehl with ralphy mods<br>rtv<br>margro, Prashant V<br>Arion_p - James<br>Frodo | Versio<br>1.0.2.0<br>1.15.1<br>1.1.1.0<br>1.0.3.0<br>1.13.1<br>1.0.0.0 |
|                                                                                                    | <                    |                                                                                                    |                                                                                                    | >                                                                      |

Nachdem das XMLTV Plugin aktiviert wurde, muss der TVServer bzw der MP2 Server neu gestartet werden.

Nun müssen wir das Plugin so einstellen, das es unsere Daten verwendet. Dazu wählen wir denselben Ordner aus, den wir als Ausgabeordner für die XML Dateien in EPG-Buddy konfiguriert haben (siehe Kapitel 3.1).

| 🔀 MediaPortal - TV Server Configu                                                                                                    | ration — 🗆 🗙                                                                                                    |
|----------------------------------------------------------------------------------------------------|----------------------------------------------------------------------------------------------------|
| MediaPortal - TV Server Configu<br>Open Log directory<br>Project<br>TV Servers<br>TV Channels<br>Radio Channels<br>DVB EPG<br>General<br>Recording<br>Transbiffing                                                             | ration – C ×<br>@ Help<br>XmlTv<br>General Mappings Remote<br>Folder where the tvguide xml file is stored<br>Please note that this folder should also include the xmltv.dtd file                                                                                                    |
| Schedules     Schedules     Schedules     Streaming Server     User Priorities     Manual Control     Test Channels     Plugins     PowerScheduler     TVServerKodi     XmlTv     Mport/Export     Additional 3rd party checks | Import new tvguide xml Delete old programs before import (Recommended!) Import files in new tvguide.lst No text modifications Apply time compensation when loading tvguide xml Hours: Minutes: The server will check every minute if there is a new tvguide xml/tvguide.lst When it detects a new file, it will be imported automatically Force import: Import Note: Could take quite some time to execute depending on how many days forward you grab. |
|                                                                                                    | Import status report:<br>Last import run at: 26.11.2016 16:44:46<br>Total channels imported: 0<br>Total programs imported: 0<br>Import status: C:\Program Files (x86)\EPG-Buddy\EPG-Grabber.TVSp                                                                                                    |
| Donate to MediaPortal                                                                                                    | <u>O</u> K <u>C</u> ancel                                                                                                    |

Wichtig ist noch, den Haken bei "Import new tvguide.xml" weg zu machen und stattdessen den Haken bei "Import files in new tvguide.lst" zu setzen. Sonst wird nichts importiert.

Ob man einen Zeitausgleich ("time compensation") benötigt, ist individuell unterschiedlich. In der Regel sollte dies aber nicht nötig sein. "Delete old programs before import" ist eine sinnvolle Option, da hiermit Aktualisierungen bereits bestehender Einträge vorgenommen werden können.

Sofern wir bereits einen Durchlauf des EPG-Buddy gemacht haben, sei es manuell im Reiter "Zeitplaner" oder Automatisch, so können wir einen Daten- Import erzwingen ("Force Import") Ein erfolgreicher Import ist notwendig um den letzten Schritt der Konfiguration durchführen zu können: Überprüfung des Mappings, der Zuordnung der Sender zwischen XML und TV Datenbank.

| XmlT    |                             |                            |           |              |
|---------|-----------------------------|----------------------------|-----------|--------------|
| General | Mannings Remote             |                            |           |              |
| General | Higher 30 Helliote          |                            |           |              |
|         |                             | Load/Refresh Partial match | Ex        | port         |
|         |                             | Load radio channels        | Action:   | Finished     |
|         |                             | Group: Favoriten V         | Progress: |              |
|         | U T 0 1                     |                            |           | 14-11-2      |
|         |                             | Guide channel              |           | Visible in G |
|         | 765 SWR BW HD               | SWR BW HD (SWRBW)          | ~         |              |
|         | 6/2 MDR S-Annait HD         | MDR S-Anhait HD (MDR-ST)   | ~         |              |
| i       | 6/4 hrtemsehen HD           | hrfemsehen HD (HK)         | ~         |              |
|         | 1/3 BR Fernsenen Nord HD    |                            | ~         |              |
|         | TU23 WDR HD Bielefeid       |                            | ~         |              |
| hecks   |                             |                            | ~         |              |
|         |                             | PROENIX RD (PROEN)         | ×         |              |
|         | 722 P9 Opstermick UD        | (agesschauz4 HD (TAGz4)    | ×         |              |
|         | 1057 SAT 1                  | SAT 1 (SAT1)               | ~         |              |
|         | 910 PTI Television          | PTI Television (PTI)       |           | 5            |
|         |                             | PTI 2 (PTI 2)              | ~         |              |
|         | 1059 BmSishan               | Pro Sichero (PDO 7)        |           | E            |
|         | 1050 Fludieben              | kahal eine (K1)            | ×         | 5            |
|         | 925 VOY                     |                            | ×         |              |
|         | 525 DMAX                    | DMAX (DMAX)                | ~         |              |
|         | 935 Furgenott 1 Deutschland | Furseout 1 (FURO)          | ~         | 5            |
|         | 591 SPORTI                  | SPORTI (SPORT)             | ×         | 5            |
|         | 926 RTI NITRO               | BTINITEO (RTL-N)           | ~         | 5            |
|         | 1062 Pm7 MAXX               | Pm7 MAXX (PRO7M)           | ~         |              |
|         | 584   TELE 5                | TELE 5 (TELE5)             | ~         |              |
|         | 1042 SIXX                   | SIXX (SIXX)                | ~         |              |
|         | 1041 TLC                    | TLC (TLC)                  | ~         | 2            |
|         | 927 RTLplus                 | RTLplus (RTLPL)            | ~         | 4            |
|         | 1061 SAT.1 Gold             | SAT.1 Gold (SAT1G)         | ~         | 4            |
|         | 924 SUPER RTL               | SUPER RTL (SUPER)          | ~         | 4            |
|         | 923 TOGGO plus              | TOGGO plus (TOGGO)         | ~         | P P          |
|         | 1043 Disney Channel         | Disney Channel (DISNE)     | ~         | -<br>-       |
|         | 406 Nickelodeon             | Nickelodeon (NICK)         | ~         | E E          |
|         | 403 Comedy Central/VIVA     | Comedy Central/VIVA (CC)   | ~         | E E          |
|         | 675 Family TV               | Family TV (FAMTV)          | ~         | 9            |
|         | 1005 D.I.                   |                            |           | 6            |

Wenn wir bei der Konfiguration der Sender alles richtig gemacht haben, so werden (fast) alle Felder "Grün" markiert sein, nachdem wir unsere Sendergruppe ausgewählt und auf "Load/Refresh" geklickt haben. Im Beispiel oben gibt es zwei "Rote" Felder, also nicht automatisch zugeordnete Sender. Für den einen Sender "R9 Oesterreich HD" gibt es weder bei TVSpielfilm noch bei WebGrab irgendwelche Daten. Der Screenshot ist entstanden. Bevor Rytec unterstützt wurde, was EPG für diesen Sender bietet. Den anderen Sender "Eurosport 1 Deutschland" habe ich schlicht vergessen passend zu konfigurieren. Deswegen musste ich ihn nachträglich manuell mappen.

Nicht vergessen auf "Save" zu klicken, um das Mapping zu speichern. Damit ist die Einbindung in MediaPortal abgeschlossen.

Eine allerletzte Sache sollte man noch überprüfen bzw einstellen. Zumindest wenn man das PowerScheduler- Plugin verwendet. Hier sollte der Prozess "Grab-EPG" in die Liste der Prozesse eintragen werden, die den Standby des Systems verhindern. Dazu in den "Expert" Modus beim PowerScheduler Plugin wechseln und im Reiter "Processes" "Grab-EPG" eintragen. Sofern das Daten- Laden aktuell läuft, kann man auch auf "Select Process" klicken und "Grab-EPG" auswählen. Dadurch wird verhindert, das der Daten- Download unterbrochen wird.

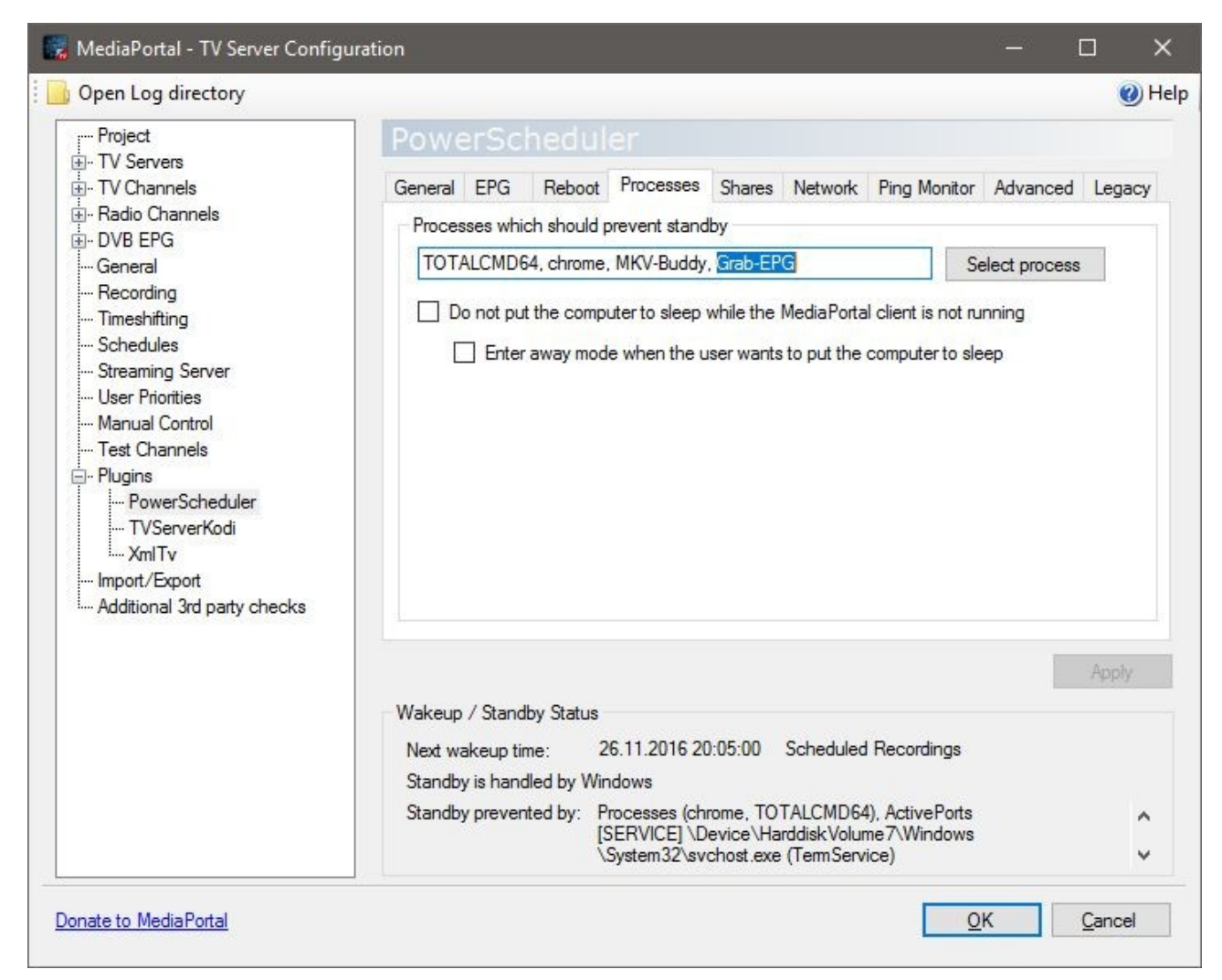

#### 6.2 DVB-Viewer:

Bein DVB-Viewer wird keine gängige Datenbank verwendet. Aber man kann ganz leicht eine Senderliste exportieren, die dann für EPG-Buddy genutzt werden kann. Dazu öffnen man den DVB-Viewer und geht zum Senderlisten- Editor.

| he                                                                                                    |                                                                                              | Kategori                                                                                                    | e-Einstellungen                                                                                                    |
|----------------------------------------------------------------------------------------------------|----------------------------------------------------------------------------------------------|----------------------------------------------------------------------------------------------------|----------------------------------------------------------------------------------------------------|
| <ul> <li>Astra 19.2°E</li> <li>Video</li> <li>ARD</li> <li>MDR S-Anhalt HD (deu)</li> <li>MDR S-Anhalt HD (deu)</li> <li>MDR S-Anhalt HD (deu)</li> <li>MDR S-Anhalt HD (deu)</li> <li>MDR HD (deu)</li> <li>MARD-alpha HD (deu)</li> <li>MARD-alpha HD (deu)</li> <li>MARD-alpha HD (deu)</li> <li>MARD-alpha HD (deu)</li> <li>MARD-alpha HD (deu)</li> <li>MARD-alpha HD (deu)</li> <li>MARD-Baser Stud HD (deu)</li> <li>MARD FS NDS HD (deu)</li> <li>MARD FS NDS HD (deu)</li> <li>MARD FS NDS HD (deu)</li> <li>MARD HD Bielefeld (deu)</li> <li>SKY</li> <li>SES</li> <li>SES</li> <li>SES ASTRA</li> <li>MX1</li> <li>ServusTV</li> <li>GLOBECAST</li> <li>ProSiebenSat.1</li> <li>MTV Networks Europe</li> <li>MB Satellite</li> </ul> | 262<br>68<br>13<br>13<br>11<br>2<br>1<br>6<br>6<br>1<br>1<br>1<br>5<br>1<br>8<br>3<br>9<br>1 | Name     Video       Sendergruppe:     □       Sender nicht automatise       Angezeigte EPG-Arten       ☑ DVB EPG       ☑ MHW(+) EPG       ☑ Externer EPG | Übernehmer         A       Übernehmer         ch aktualisieren       Übernehmen         Übernehmen       Übernehmen         habetisch sortieren |

Durch einen Klick auf den zweiten Knopf von links unten in der Statusleiste wird eine Senderliste exportiert. Diese kann man frei benennen und an einem beliebigen Ort abspeichern. Man muss sich nur merken, wo, damit man die Datei entsprechend in EPG-Buddy einfügen kann. Erst wenn es neue Sender gibt, muss man diesen Vorgang wiederholen. Damit ist der Datenbank- Modus in EPG-Buddy aktiviert. Die fertigen EPG Daten müssen ja auch irgendwie in den DVB-Viewer gelangen. Das wird mit dem kostenlosen Tool XEPG erledigt. Die allermeisten Nutzer von DVB-Viewer kennen es ohnehin schon. Sonst hilft ein Blick ins offizielle DVB-Viewer Forum.

XEPG muss zunächst, sofern nicht schon geschehen, ganz normal installiert werden. Dann öffnet man die GUI

| Xepg (Auto Import X              | (MLTV)                 |                                     | ×                    |
|----------------------------------|------------------------|-------------------------------------|----------------------|
| 1) XMLTV EPG Job                 | (s):                   | <u>Xepg Data Folder</u>             | A <u>b</u> out       |
| XMLTV data<br>TVGuide.xml        | Grabber Executable/URL | Parameters                          | Working Directory    |
| Add<br>2) <u>C</u> hannel Pairin | Edit <u>R</u> emo      | ve<br><b>4)</b> <u>T</u> est Import | 5) A <u>u</u> tomate |
| Run <u>G</u> rabber(s)           | View <u>L</u> OG       | <u>H</u> elp!                       | E <u>x</u> it        |

und fügt die von EPG-Buddy erzeugten XML- Datei (en) mit Klick auf "Add" hinzu.

Dabei wird ein weiteres Fenster geöffnet, in dem man den Pfad zu den XML Dateien einstellt und auch festlegen kann, wie letztendlich die EPG Daten formatiert werden sollen.

| XMLTV Job Editor                                 |                       |                                 | $\times$ |
|--------------------------------------------------|-----------------------|---------------------------------|----------|
| XMLTV TV Data file :                             |                       |                                 |          |
| No path required if stored in Xepg Data Folder   |                       |                                 |          |
| Grabber executable/URL:                          |                       |                                 |          |
| MUST start with http:// or https:// in case of a | URL                   | T                               |          |
| Save URL encrypted                               |                       |                                 |          |
| Grabber <u>P</u> arameters:                      |                       |                                 |          |
|                                                  |                       |                                 |          |
| Grabber Working Directory:                       |                       |                                 |          |
|                                                  |                       |                                 |          |
| XMLTV File Reading Engine                        | Form <u>a</u> t file: | Format Language file:           |          |
| O Microsoft MSXML DOM (for tests only)           | Default.xml           | English.xml                     |          |
| ◯ EasyXM <u>L</u> SAX                            | Extra Genre Search    | Language file:                  |          |
| OX <u>m</u> I SAX  Strict XML                    | English.xml           |                                 |          |
| Tweaks                                           |                       |                                 |          |
| Use UTC and PC Local Timezone                    |                       | Adjust Time Zana by (minutes)   |          |
|                                                  |                       | Adjust time zone by (minutes):  | _        |
| Select by Language (lang) attribute              |                       |                                 |          |
| ✓ title ✓ sub-title (SubHeader) d                | esc (Description)     |                                 |          |
|                                                  |                       |                                 |          |
| Missing stop times                               |                       | Original XMLV sub-title (SubHea | ider):   |
| Calculate 🛛 Max duration is (minute              | es): 180              | Кеер                            |          |
|                                                  |                       |                                 |          |
|                                                  |                       |                                 |          |
|                                                  |                       |                                 |          |
| EPG Format Editor                                | <u>O</u> k            | <u>C</u> ancel <u>H</u> el      | р        |
|                                                  |                       |                                 |          |

Hat man das nach seinen Wünschen gemacht, werden die Sender gemappt. Das geschieht durch Klick auf "Channel Pairing". Dabei wird zunächst ein automatisches Pairing durchgeführt. Wenn man die Sendernamen in EPG-Buddy entsprechend den Namen in der DVB-Viewer Datenbank angelegt hat, sollte hierbei bereits jeder Sender passend gemappt werden.

| Analyzing Files                                                                                                    | — | × |
|----------------------------------------------------------------------------------------------------|---|---|
| 562554319917204 [1-1091-28820-1] VOKUp-VOKUP OK         56255431432208 [1-1113-12604-1] Deutsches Musik Fernsehen-DMF OK         563554312342780 [1-1113-12604-1] Deutsches Musik Fernsehen-DMF OK         5635511144530497 [133-7.65-1] DELUXE MUSIC-DMC OK         5635211149530497 [133-7.65-1] DELUXE MUSIC-DMC OK         5635211149530497 [133-7.65-1] DELUXE MUSIC-DMC OK         5635211149530497 [133-7.65-1] DELUXE MUSIC-DMC OK         563521114504758 [133-15:30-1] WELT-WELT OK         563521114901122 [133-7.772-1] TC-IC OK         563521114901122 [133-7.772-1] TC-IC OK         563521114901122 [133-7.772-1] TC-IC OK         563521114901122 [133-7.772-1] TC-IC OK         563521115070122 [1133-7.772-1] TC-IC OK         5635211161901122 [113-7.772-1] TC-IC OK         5635211161901122 [113-7.772-1] TC-IC OK         5635211162031 [1-1117.13019-1] RIC-RIC OK         5635211162033 [1-1117.13019-1] RIC-RIC OK         5635211612033 [1-1107.13019-1] RIC-RIC OK         5635211622356 [133-33-90-1] \$PORT OK         56352116235256 [133-390-1] \$PORT OK         563521161203 [1-1107.1590+1] RUC PRT-N-UK         56352116234531 [0-1107.1590+1] RUC PRT-N OK         56352116234531 [0-1107.1590+1] RUC PRT-N OK         56352116234531 [0-1107.1590+1] RUC PRT-N OK         56352116234541 [1-107.1590+1] RUC PRT-N OK         56352116424451 [1-107.1590+1] RUC PRT-N OK |   | ~ |
| OK Items processed: 66400 Copy                                                                                                    |   |   |

Falls es den einen oder anderen Fall gibt, wo das nicht automatisch funktioniert hat, kann man nun manuell eingreifen.

| E Pairing of XMLTV Channels and                                                                                                    | DVBViewer Channels           | _ | × |
|----------------------------------------------------------------------------------------------------|------------------------------|---|---|
| XMLTV Channels:                                                                                                    | DVBViewer Channels:          |   |   |
| <ul> <li>Das Erste HD</li> <li>T [6] Das Erste HD (deu)\Af</li> <li>X ZDF HD</li> <li>X RTL Television</li> <li>X SAT.1</li> <li>X ProSieben</li> <li>X kabel eins</li> <li>X RTL2</li> <li>X VOX</li> <li>X 3sat HD</li> <li>X arte HD</li> <li>X arte HD</li> <li>X Servus TV HD Deutschland</li> <li>X TELE 5</li> <li>X DMAX</li> <li>X SIXX</li> <li>X NITRO</li> <li>X RTLplus</li> <li>X SAT.1 Gold</li> <li>X Pro7 MAXX</li> <li>X Comedy Central</li> <li>X WDR HD Bielefeld</li> <li>X NDR FS NDS HD</li> <li>X BR Fernsehen Süd HD</li> </ul> | ▲ > : ☆ Astra 19.2°E         |   |   |
| Auto <u>P</u> air <u>U</u> npair All<br>E <u>x</u> it <u>H</u> elp!                                                                                                    | Pair <u>S</u> earch<br>Apply |   |   |

In diesem Fall hat alles sofort funktioniert.

Als letzter Schritt müssen nun noch die Optionen eingestellt werden. Eigentlich kann alles so bleiben, wie es ist. Lediglich wenn man den Medienserver verwendet, z.B. für Kodi, dann muss man einstellen, das die Daten in den Medienserver importiert werden sollen.

| 🔚 Global Opt                                                             | ions                                          |                 |           |     | ×        |  |
|--------------------------------------------------------------------------|-----------------------------------------------|-----------------|-----------|-----|----------|--|
|                                                                          |                                               |                 |           |     | ^        |  |
| 🗹 Delete Old I                                                           | External EPG prior to Import                  |                 |           |     |          |  |
| Create LOG                                                               | File                                          | Max Size (KB):  | 128       | B ~ |          |  |
| -Import XMLT                                                             | V EPG Into                                    |                 |           |     |          |  |
| O DVBViewe                                                               | r                                             |                 |           |     |          |  |
| DVBViewe                                                                 | r Media Server                                | EPG Fo          | ormat Edi | tor |          |  |
| >> DVBViewer                                                             |                                               |                 |           |     |          |  |
| S DVBViewer M                                                            | edia Server                                   |                 |           |     |          |  |
| Username:                                                                | DVBUser                                       |                 |           |     |          |  |
| Password:                                                                |                                               |                 |           | Т   |          |  |
| IP/Machine:                                                              | localhost Port (I                             | Required!): 808 | 9         |     | ]        |  |
| Pause before                                                             | Pause before Xepg_Standby/Hibernate (sec): 60 |                 |           |     |          |  |
| Call Auto Timer after import                                             |                                               |                 |           |     |          |  |
| DVBViewer Clients (pc names) to update after import (Separate by comma): |                                               |                 |           |     |          |  |
|                                                                          |                                               |                 |           |     | <b>v</b> |  |
| <u>O</u> K                                                               | <u>C</u> ancel <u>Apply</u>                   | <u>H</u> elp    |           |     |          |  |

Jetzt kann man mit Klick auf "Test Import" die EPG-Daten manuell in den DVB-Viewer bzw. MediaServer) importieren. So lange es keine neuen Sender gibt, muss man das XEPG GUI nun nicht wieder öffnen. Alles andere erledigt EPG-Buddy...

#### 6.3 Next PVR:

Ein kleiner Hinweis für NextPVR Nutzer. Es werden nur Sender aus der Datenbank ausgelesen, die bei EPG nicht "None" stehen haben. Auf diese Art kann man die Liste der Sender vorab etwas übersichtlicher machen. Davon abgesehen ist die Einbindung in NextPVR extrem einfach und selbsterklärend.

| NextPVR Channels TV | Guide Searc      | h Recordings Sched | uler                                           |            | Settings 🏟 | Help 😧 |
|---------------------|------------------|--------------------|------------------------------------------------|------------|------------|--------|
| About               |                  | ¥.                 | Advanced Tools 🔻                               |            |            |        |
| General             | Number           | Name               | Details                                        | EPG Source |            | Ē      |
| Devices             | 1                | Das Erste HD       | freq=11494 sr=22000 pol=h fec=23 msys=dvbs2 mt | XMLTV      |            | ų      |
| Channels            | 2                |                    | freq=11362 sr=22000 pol=h fec=23 msys=dvbs2 mt | XMLTV      |            | ۴      |
| Transcoder          | 🗸 З              | zdf_neo HD         | freq=11362 sr=22000 pol=h fec=23 msys=dvbs2 mt | XMLTV      |            | ¥      |
| Access              | <mark>✓</mark> 4 | ONE HD             | freq=11053 sr=22000 pol=h fec=23 msys=dvbs2 mt | XMLTV      |            | ۶      |
| Guide               | 5                |                    | freq=11494 sr=22000 pol=h fec=23 msys=dvbs2 mt | XMLTV      |            | ۶      |
| Logout              | 6                | 3sat HD            | freq=11347 sr=22000 pol=v fec=23 msys=dvbs2 mt | XMLTV      |            | ۶      |
|                     | 7                | KIKA HD            | freq=11347 sr=22000 pol=v fec=23 msys=dvbs2 mt | XMLTV      |            | ۶      |
|                     | 8                | Zee One HD         | freq=10964 sr=22000 pol=h fec=23 msys=dvbs2 mt | XMLTV      |            | ۶      |

Man ruft das Web- Interface auf, geht auf Settings und dann auf "Channels". Nun klickt man beim ersten Kanal, der mit den Daten aus EPG-Buddy versorgt werden soll, rechts auf das Schraubenschlüssel- Symbol. Nun erscheint ein PopUp, in dme man die Einstellunegn für das EPG dieses Kanals vornehmen kann.

|          | Edit Channel Details |                                                                                             |        |  |  |
|----------|----------------------|---------------------------------------------------------------------------------------------|--------|--|--|
|          | Name                 | Das Erste HD                                                                                |        |  |  |
| Nu       | Number               | 1                                                                                           |        |  |  |
| ~<br>~   | Source               | XMLTV [d:\EPG\TVGuide_1.xml]                                                                |        |  |  |
| <b>~</b> | Mapping              | None<br>DVB/ATSC EPG<br>Freesat (UK)                                                        |        |  |  |
| ~        |                      | XMLTV [d:\EPG\TVGuide_1.xml]<br>XMLTV [d:\EPG\TVGuide_2.xml]<br>Add Schedules Direct Lineup |        |  |  |
|          |                      | Add XMLTV Lineup                                                                            | Cancel |  |  |

Hat man noch keine XML Datei(en) ausgewählt, fügt man die (alle) XML Datei(en) hinzu, die EPG-Buddy generiert. In diesem Beispiel sind bereits beide Xml Dateien hinzugefügt worden. Next- PVR merkt sich das natürlich, so das man hier nur einmal ran muss...

Sobald man die passende XML Datei ausgewählt hat, wird das Feld "Mapping" automatisch

passend gefüllt, sofern man die Konfiguration im EPG-Buddy richtig gemacht hat.

|                                                                                                    | Edit Channel Details |                                                |       |        |  |
|----------------------------------------------------------------------------------------------------|----------------------|------------------------------------------------|-------|--------|--|
| NL                                                                                                    | Name                 | Das Erste HD                                   |       |        |  |
| <ul> <li>Image: A start of the start of the start of</li></ul> | Number<br>Source     | 1<br>XMLTV [d:\EPG\TVGuide_1.xml]              | ÷     |        |  |
| ×<br>×                                                                                                    | Mapping              | Das Erste HD                                   | ÷     |        |  |
| <ul> <li></li> <li></li> </ul>                                                                                                    |                      |                                                | Save  | Cancel |  |
| 7                                                                                                    | 6 3sat HD            | freg=11347 sr=22000 pol=v fec=23 msvs=dvhs2 mt | XMITV |        |  |

Nun noch auf "Save" klicken und die Daten sind gespeichert. Das geht man für alle Sender durch. Aber so etwas ist langweilig und dauert zu lange. Deswegen gibt es Hilfsmittel, bei Next-PVR heißt das "Auto Map"

|                  |              | 🎇 Advanced Tools 👻 |                               |            |         |
|------------------|--------------|--------------------|-------------------------------|------------|---------|
|                  | Name         | Auto Merge         |                               | EPG Source | <b></b> |
| Number           |              | Auto Map           |                               |            |         |
| <mark>-</mark> 1 | Das Erste HD | Reload Icon Cache  | 00 pol=h fec=23 msys=dvbs2 mt | XMLTV      | ¥       |
| 2                | ZDF HD       |                    | 00 pol=h fec=23 msys=dvbs2 mt | XMLTV      | ¥       |
| <mark> З</mark>  | zdf_neo HD   | · ·                | 00 pol=h fec=23 msys=dvbs2 mt | XMLTV      | Ą       |
| 4                | ONE HD       | freq=11053 sr=220  | 00 pol=h fec=23 msys=dvbs2 mt | XMLTV      | ų       |

Hier erscheint ein neues PopUp, in dem man auswählt, wie die Kanäle gemappt werden sollen.

| TV Guid                                                                                                    | e Search Recordings | Scheduler                                            |           |   |  |
|----------------------------------------------------------------------------------------------------|---------------------|------------------------------------------------------|-----------|---|--|
|                                                                                                    | Auto Man FP         | G                                                    |           | × |  |
|                                                                                                    |                     | 5                                                    |           |   |  |
|                                                                                                    |                     |                                                      |           |   |  |
|                                                                                                    | Channel Type:       | SAT>IP                                               | ÷         |   |  |
| Nu                                                                                                    | EPG Source:         | XMLTV [d:\EPG\TVGuide_1.xml]                         | ÷         |   |  |
|                                                                                                    | Map Strategy:       | Channel Names                                        | ÷         |   |  |
|                                                                                                    |                     |                                                      |           |   |  |
| ~                                                                                                    |                     | Auto M                                               | Map Close |   |  |
| <ul> <li>Image: A start of the start of the start of</li></ul> | 4 ONE HD            | freq=11053 sr=22000 pol=h fec=23 msys=dvbs2 mt XMLTV |           |   |  |

Oben wählt man den Typ aus (DVB oder IPTV oder wie hier SAT>IP oder...). In der Mitte wählt man die erste XML Datei vom EPG-Buddy aus. Unten wählt man als "Map Strategy" Channel Names, also Kanal- Namen aus.

Jetzt zahlt es sich aus, das man sich vorher bei der Konfiguration in EPG-Buddy etwas mehr Arbeit gemacht und die Sender- Namen angepasst hat. Das Auto Mapping wird nun den Kanäle die passenden Daten aus dieser XML Datei zuweisen. Das geht schnell und einfach. Hat man mehr als eine XML Datei (weil man z.B. mehrere EPG Quellen nutzt), wiederholt man das Ganze mit der zweite, dritten,... XML Datei. Nun ist alles komplett erledigt und Sie können nun jeden Tag ein neues frisches und reichhaltiges EPG genießen. Wobei man bestimmt bei dem einen oder anderen Sender noch mal nachhelfen muss, wenn man irgendwas am Anfang nicht ganz optimal gemacht hat. Aber das hält sich sehr in Grenzen...

Andere TV Lösungen wie TVHeadend oder ArgusTV benötigen sicherlich eine etwas andere Konfiguration. Aber das sollte mit Hilfe diese Beispiele kein größeres Problem darstellen.

### 7. Letzte Worte.

Wenn Sie bis hierhin alles befolgt haben sollten Sie in Zukunft stets ein gutes EPG zur Verfügung haben, ohne noch mal auch nur einen Mausklick zu benötigen. Man muss erst wieder aktiv werden, wenn es neue Sender gibt bzw alte Sender nicht mehr existieren oder wenn eine verwendete Datenquelle etwas maßgeblich ändert. Einmal einrichten und nie wieder daran denken müssen.

Noch ein Hinweis zum ersten Durchlauf. Beim ersten Aufruf müssen für alle Serien im gesamten EPG (das sind sehr, sehr viele) die entsprechenden Daten von der TVDB geladen werden. Das passiert aber nur beim ersten Mal. Zum einen dauert das ewig und zum anderen würde das die TVDB völlig überlasten. Deswegen werden die Daten lokal zwischengespeichert und nur bei Änderungen aktualisiert. Dadurch dauert der allererste Durchlauf vom Epg-Buddy leider sehr lange, unter Umständen viele Stunden. Der lokale Cache muss ja zuerst mal von Null an aufgebaut werden. Das hängt sehr von Ihrer Internet- Geschwindigkeit und der Anzahl der Sender, die Sie für den Abgleich mit der TVDB konfiguriert haben, ab. Doch schon beim zweiten Durchlauf sollte es nicht viel länger als etwa eine Stunde dauern, je nachdem wie viele Sender sie konfiguriert haben und wie viel davon über WebGrab geladen werden. In meinem Alltag, einer langsamen Internet Verbindung (ca 5 Mbit Durchsatz statt der 50 MBit, die ich bezahlen muss) mit allen deutschsprachigen Free TV Sendern von Astra 19,2, davon etwa 60% mit TVDB Abgleich und TVSpielfilm als Datenquelle dauert es in der Regel etwa 35 – 40 Minuten, bis das EPG komplett fertig ist.

Und leider muss auch darauf hingewiesen werden, das es viel zu oft vorkommt, das verschiedene Anti-Virus Programme EPG-Buddy oder auch fast alle anderen Programme, die in derselben Programmiersprache geschrieben wurden, fälschlicherweise als Virus einstufen. Das ist immer eine Falschmeldung. Sofern man EPG-Buddy aus einer vertrauenswürdigen Quelle wie z.B. der offiziellen Download- Seite geladen hat, kann und muss man diese Meldungen ignorieren und entsprechende Ausnahmen einrichten. Leider sind die Hersteller der (aller) AV Programme absolut nicht daran interessiert diese Art ständiger Falschmeldungen zu minimieren.

Vielen Dank fürs Lesen und viel Spaß mit EPG-Buddy.